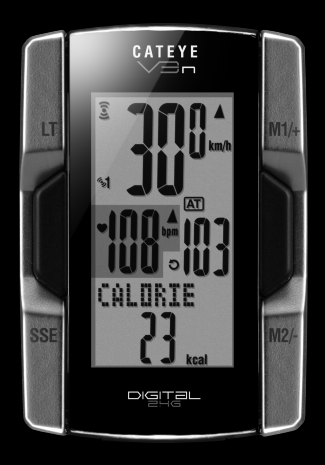

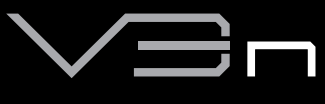

# CYCLOCOMPUTER

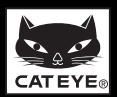

# Introducción

Gracias por haber adquirido el CATEYE V3n.

El V3n es un computador de alto rendimiento para ciclistas a los que le gusta entrenar duro y analizar sus datos. La tecnología inalámbrica digital en la frecuencia 2,4 GHz, es la misma tecnología que se utiliza para LAN inalámbricas, se utiliza para los sensores de velocidad integrados de velocidad/cadencia y para el sensor de ritmo cardiaco. Esta tecnología elimina casi por completo las interferencias provocadas por el ruido externo y confluencias con otros usuarios de computadoras inalámbricas, permitiéndole montar en bicicleta sin preocuparse de nada más. Lea el manual de instrucciones con atención para entender las funciones del producto antes de usarlo. Manténgalo en un lugar seguro para futura referencia.

#### Importante

- Siga siempre las secciones marcadas con "iii Advertencia!!!".
- Ninguna sección de este manual puede ser reproducida o transmitida sin el permiso escrito de CatEye Co., Ltd.
- El contenido y las ilustraciones de este manual podrán ser modificados sin previo aviso.
- Si tiene alguna pregunta o duda sobre este manual, por favor póngase en contacto con CatEye en www.cateye.com.

# Acerca de los manuales

### A la hora de comprar el producto CC-TR210DW

El producto adquirido no incluye el sensor de ritmo cardíaco ni la cinta para ritmo cardíaco. Junto con el kit del sensor de ritmo cardíaco, se pueden utilizar todas las funciones descritas en este manual, incluida la medición de datos relacionada con el ritmo cardíaco, la medición de consumo de calorías y la función objetivo de ritmo cardíaco.

### Instalación y operación básicas

Puede encontrar el método operativo deseado o la descripción de las funciones en las siguientes tres guías.

- 1. Cómo instalar la unidad en su bicicleta ...... Consulte las páginas 7-9
- 2. Sensor de ritmo cardiaco ...... Consulte la página 10
- 3. Preparación del computador ..... Consulte las páginas 11-15
- 4. Operaciones básicas del computador..... Consulte las páginas 17-19

### Pantalla de medición

Diríjase aquí para aprender a utilizar las funciones del computador.

Pantalla de medición ...... Consulte las páginas 20-24

#### Revisión de los datos del ciclista

Diríjase aquí para comprobar y gestionar los datos registrados.

• Visualización de archivos ...... Consulte las páginas 26-29

### Cambio de la configuración del computador

Diríjase aquí para modificar y comprobar cada uno de los elementos del menú.

• Cambio de la configuración del computador..... Consulte las páginas 25-37

### Uso avanzado

- · Grabación de datos de tiempo de vuelta y tiempo parcial
- ...... Consulte la página 22 "Función vuelta"

# Contenido

| Introducción                            | 1   |
|-----------------------------------------|-----|
| Acerca de los manuales                  | 1   |
| Contenido                               | 2   |
| Uso correcto del CatEye V3n             | 3   |
| Descripción del computador y de sus     |     |
| piezas                                  | 5   |
| Computador                              | 5   |
| Accesorios                              | 5   |
| Pantalla                                | 6   |
| Cómo instalar la unidad en su bicicleta | 7   |
| Monte el soporte en la potencia o en    |     |
| el manillar                             | 7   |
| Monte el sensor de velocidad y el imá   | n 8 |
| Quitar/Instalar el computador           | 9   |
| Sensor de ritmo cardiaco                | .10 |
| Antes de llevar el sensor de ritmo      |     |
| cardiaco                                | .10 |
| Llevar el sensor de ritmo cardiaco      | .10 |
| Preparación del computador              | .11 |
| Operación de formateo                   | .11 |
| Aiuste de fecha/hora                    | .12 |
| Introducción de la circunferencia del   |     |
| neumático                               | .13 |
| Selección de la unidad de velocidad     | .14 |
| Prueba de funcionamiento                | 14  |
| Operación de formateo/reinicio          | .16 |
| Operaciones básicas del computador      | 17  |
| Funciones de la pantalla de medición    | .17 |
| Inicio/Parada de la medición            | .18 |
| Luz posterior                           | .18 |
| Reinicio de los datos de medición       | .19 |
| Función de ahorro de energía            | .19 |
| Pantalla de medición                    | .20 |
| Datos de la pantalla superior y central | 20  |
| Pantalla de datos inferior              | .21 |
| Función de ritmo                        | .22 |
| Función vuelta                          | .22 |
|                                         |     |

| Distancia de cuenta atrás               | 24 |
|-----------------------------------------|----|
| Zona de ritmo cardiaco objetivo         | 24 |
| Cambio de la configuración del com-     |    |
| putador                                 | 25 |
| Visualización de archivos               | 26 |
| Ajuste de la fecha/hora                 | 30 |
| Especificación de la circunferencia     |    |
| del neumático                           | 31 |
| Búsqueda del identificador del sensor   | 32 |
| Ajuste de la unidad de medición         | 34 |
| Introducción manual de la distancia     |    |
| total                                   | 34 |
| Ajuste del modo automático              | 35 |
| Ajuste de la distancia de cuenta atrás. | 36 |
| Ajuste de sonido                        | 37 |
| Ajuste de la zona de ritmo cardiaco     |    |
| objetivo                                | 37 |
| Entrenamiento basado en el ritmo        |    |
| cardiaco                                | 39 |
| Mejorando la condición física           | 39 |
| Entrenamiento para competición          | 40 |
| Uso de la zona objetivo                 | 41 |
| Diagnóstico de problemas                | 42 |
| Averías en la pantalla                  | 42 |
| Averías en las operaciones              | 44 |
| Sustitución de la pila                  | 45 |
| Computador                              | 45 |
| Sensor de ritmo cardiaco                | 45 |
| Sensor de velocidad                     | 45 |
| Mantenimiento                           | 46 |
| Accesorios de recambio                  | 46 |
| Especificaciones                        | 47 |
| Registro                                | 48 |
| Garantía limitada                       | 48 |

Visite nuestro sitio Web para obtener instrucciones detalladas con vídeos y descargar el manual de instrucciones. <u>http://www.cateye.com/en/products/detail/CC-TR310TW/</u>

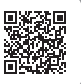

# Uso correcto del CatEye V3n

Observe las siguientes instrucciones para un uso seguro.

#### Significado de los iconos en este manual:

| \Lambda ¡¡¡Advertencia!!! : | Las secciones marcadas con estos iconos son esenciales para el    |
|-----------------------------|-------------------------------------------------------------------|
|                             | uso seguro del dispositivo. Asegúrese de seguir estas instruccio- |
|                             | nes. Notas importantes de precaución para el uso y                |
| Precaución :                | Funcionamiento del V3n.                                           |
| *                           | Los consejos útiles están destacados de esta forma.               |

## 🛯 iiiAdvertencia!!! :

- Las personas con marcapasos no deben usar nunca este aparato.
- No se concentre en los datos mientras pedalea. Asegúrese de conducir con seguridad.
- No deje las pilas al alcance de los niños y deshágase de ellas correctamente. Si se traga una, consulte inmediatamente con un médico.

## Precaución:

- Compruebe con regularidad la posición del imán, los sensores de velocidad/cadencia y asegúrese de que están montados con seguridad. Apriételos en caso de que estén sueltos.
- Evite dejar la unidad principal o el sensor inalámbrico expuestos a la luz solar durante largos periodos.
- No desmonte el computador, el sensor de ritmo cardiaco ni el sensor de velocidad.
- No someta a la unidad principal, al receptor de RC ni a los sensores a impactos fuertes; tenga cuidado también de que no se caigan.
- No use disolvente para pinturas ni alcohol de fricción para limpiar la unidad.
- Deje de usar la unidad si tiene la piel irritada a raíz de la correa de ritmo cardiaco o la almohadilla del electrodo.
- No retuerza ni tire con fuerza de la cinta para ritmo cardíaco.
- La cinta para ritmo cardíaco se puede deteriorar debido al uso prolongado. Cambie la cinta para ritmo cardíaco si los errores de medición son frecuentes.
- Debido a la naturaleza de las pantallas de cristal líquido, puede que las gafas de sol con lentes polarizadas bloqueen la visibilidad.

### Sistema inalámbrico digital de 2,4GHz

La tecnología inalámbrica digital que trabaja con la frecuencia de 2,4GHz, que es la misma tecnología utilizada para redes LAN inalámbricas, se utiliza para el sensor de velocidad integrado con cadencia y el sensor de ritmo cardíaco. Esta tecnología elimina prácticamente todas las interferencias procedentes de cualquier ruido externo y transmisiones con otros usuarios de computadores inalámbricos durante la medición, lo que permite grabar y almacenar datos altamente fiables. Sin embargo, se producen interferencias en los siguientes lugares y/o entornos, lo que puede dar lugar a una medición incorrecta.

- \* Preste especial atención cuando compruebe el identificador del sensor.
- TV, PC, radios, motores o en coches y trenes.
- Pasos a nivel y cerca de vías de tren, alrededor de estaciones de transmisión de televisión y bases de radares.
- · Otros computadores inalámbricos o luces controladas de forma digital.
- En el entorno Wi-Fi

ES

## Reconocimiento automático del identificador del sensor de velocidad

El sensor de velocidad tiene su propio identificador y el computador realiza las mediciones en sincronización con dicho identificador.

Se pueden registrar dos identificadores de sensor de velocidad en un computador, lo que permite identificar automáticamente dos sensores de velocidad cuando si sus identificadores se han registrado previamente.

Cuando se establece una circunferencia del neumático en el identificador del sensor de velocidad, ya no es necesario seleccionar la rueda manualmente, lo que es necesario con unidades convencionales.

\* El sensor de velocidad actualmente reconocido se indica con un icono de sensor (%1 o %2) en la pantalla.

### Procedimiento de reconocimiento automático

Cuando el computador cambia a la pantalla de ahorro de energía y, después, vuelve a la pantalla de medición, se realiza el reconocimiento automático del identificador de sensor de velocidad según el siguiente procedimiento.

- El computador busca la señal del identificador de sensor de velocidad, que se ha sincronizado inmediatamente antes.
- 2. Cuando se recibe la señal del sensor, el icono del sensor correspondiente al sensor de velocidad se ilumina y el computador inicia la medición. Cuando la señal del identificador del sensor de velocidad que se ha sincronizado inmediatamente antes no se puede recibir, se busca otra señal de sensor.
- Cuando el computador reciba otra señal de sensor, el icono de sensor para el otro sensor aparecerá en la pantalla e iniciará la medición. Cuando la señal de otro identificador de sensor de velocidad no se pueda recibir, la señal de sensor original se buscará de nuevo.

El computador repite la sincronización a través del procedimiento descrito anteriormente aunque no pueda realizar la sincronización por alguna razón, como por ejemplo un fallo de comunicación; en tales casos, sin embargo, el reconocimiento tardará tiempo.

\* Cuando no se pueda recibir ninguna señal de sensor de velocidad en un plazo de 5 minutos, 3 / 5 se desactivará, el computador entrará en el estado de desactivación de transmisión y cambiará a la pantalla de ahorro de energía cuando transcurran otros 5 minutos.

### Cambiar el identificador manualmente

El identificador de sensor de velocidad puede cambiarse manualmente conforme a la pantalla de menús "Especificación de la circunferencia del neumático" (página 31). Utilice esta operación en los casos siguientes.

- Cuando el computador no pueda reconocer la señal de sensor en cuestión, porque los sensores de velocidad registrados estén cerca y ambos estén enviando una señal de sensor.
- Cuando desee cambiar el identificador del sensor de velocidad inmediatamente.
- \* Una vez cambiado el identificador de sensor de velocidad manualmente, el computador sigue buscando solamente dicho identificador cuando se regresa la pantalla de medición. Cuando el computador no puede recibir ninguna señal de sensor durante 10 minutos, el modo de ahorro de energía se activa y el computador cambia a la pantalla de ahorro de energía. El computador busca mediante el procedimiento de reconocimiento automático cuando vuelve a la pantalla de medición.

# Descripción del computador y de sus piezas

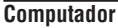

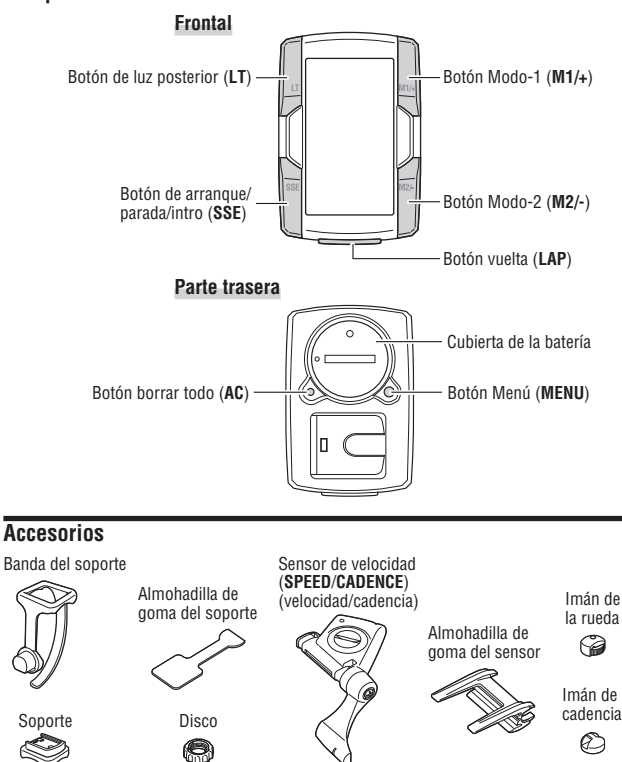

Bridas (x5)

Se suministra solamente con el modelo

Correa de ritmo cardiaco

CC-TR310TW Sensor de ritmo cardiaco

# Pantalla

3: Señal del sensor de velocidad Indica el estado de la señal del sensor de velocidad. (página 19)

### \land : Alarma

Se enciende cuando la función de sonido de alarma de ritmo cardiaco está activada.

#### %1 %2 : Icono del sensor

Muestra el sensor de velocidad actualmente sincronizado.

Señal del sensor de ritmo cardiaco Indica el estado de la señal del sensor del ritmo cardiaco. (página 19)

## 🖲 : Zona objetivo

Se ilumina cuando está activada la zona objetivo, y parpadea cuando está fuera de la zona.

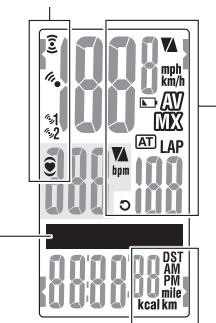

### Pantalla de punto

Principalmente muestra descripciones de modo de los valores mostrados a continuación.

#### 🗛 : Flecha de ritmo de velocidad La flecha de ritmo muestra si la velocidad actual es más alta ( $\blacktriangle$ ) o más baia ( $\nabla$ ) que la velocidad normal km/h mph : Unidad de velocidad Parpadea mientras la medición de velocidad está en curso Icono de batería del computador Aparece cuando la carga restante de la batería del computador es baia. AV7 : Pantalla medio Al iluminarse indica que la velocidad, el ritmo cardiaco y la cadencia presentan los valores medios. MX : Pantalla valor máximo Al iluminarse indica que la velocidad, el ritmo cardiaco y la cadencia presentan los valores máximos. Elecha de ritmo cardiaco La flecha de ritmo muestra si el ritmo cardiaco actual es más alto ( $\blacktriangle$ ) o más bajo ( $\nabla$ ) que el ritmo cardiaco medio bpm : Unidad de ritmo cardiaco Ditkmotus ohoM · [TA] Se ilumina cuando la función de modo automático está activada. LAP : Icono de vuelta Se ilumina cuando se muestran los datos de vuelta. 🔿 : Señal del sensor de cadencia Indica el estado de la señal del sensor de cadencia. (página 19)

### lcono/unidad de datos seleccionados

Se muestra de forma conjunta con los datos actualmente mostrados en la pantalla inferior.

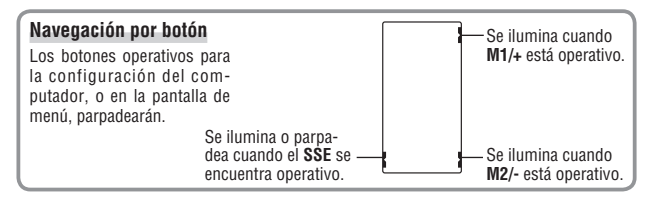

# Cómo instalar la unidad en su bicicleta

# Monte el soporte en la potencia o en el manillar

El soporte FlexTight™ se puede acoplar tanto en la potencia como en el manillar, dependiendo de cómo se ajuste el soporte a su banda.

#### Precaución:

Apriete el disco de la banda del soporte exclusivamente con la mano. Si lo aprieta en demasía podría dañar la rosca del tornillo.

### Al fijar el soporte FlexTight ™ a la potencia

\* Monte el soporte con el extremo abierto hacia la derecha.

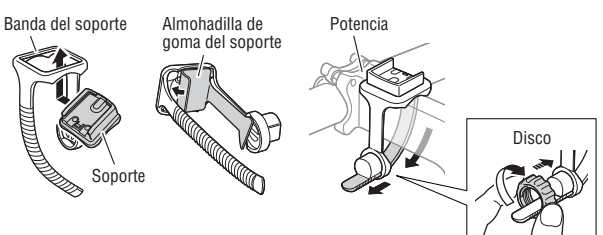

## Al fijar el soporte FlexTight ™ al manillar

\* Monte el soporte con el extremo abierto hacia la derecha.

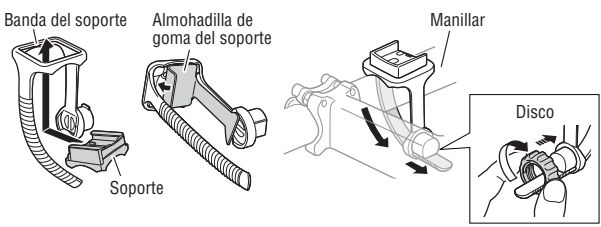

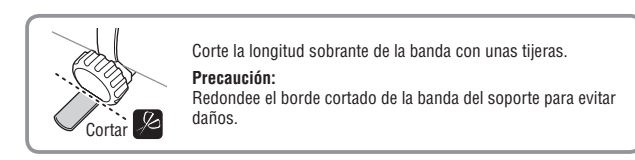

ES

# 2 Monte el sensor de velocidad y el imán

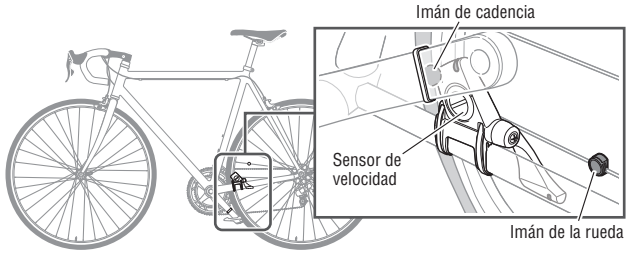

#### 2-1. Fijar temporalmente el sensor de velocidad

- Afloje el tornillo del sensor de velocidad mediante un destornillador Phillips para comprobar que el brazo del sensor se mueve.
  - \* No quite completamente el tornillo el sensor
- Acople la almohadilla de goma del sensor al sensor de velocidad, ubique el sensor de velocidad en el viento de cadena izquierdo tal y como se muestra en la figura anterior y fijelo temporalmente con las bridas de nailon.

#### Precaución:

Por el momento, no apriete las bridas de nailon completamente. Una vez apretada una brida de nailon, ya no se podrá salir.

### 2-2. Fijar temporalmente el imán

- Fije temporalmente el imán de cadencia dentro de la biela con las bridas de nailon, de forma que quede orientado a la zona del sensor en el lado CADENCE.
- Gire el brazo del sensor y fije temporalmente el imán de la rueda al radio que queda orientado hacia la zona del sensor en el lado SPEED.
  - \* Si el sensor de velocidad no está ubicado correctamente respecto a los dos imanes (CADENCE y SPEED), muévalo hacia adelante y hacia atrás hasta que se coloque correctamente. Si mueve el sensor de velocidad, ajuste la posición de forma que los imanes queden orientados hacia la zona de sensor correspondiente.

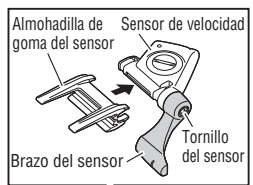

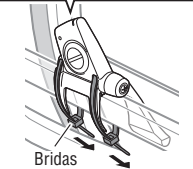

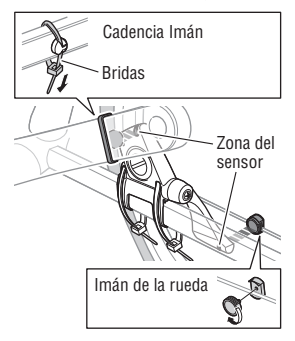

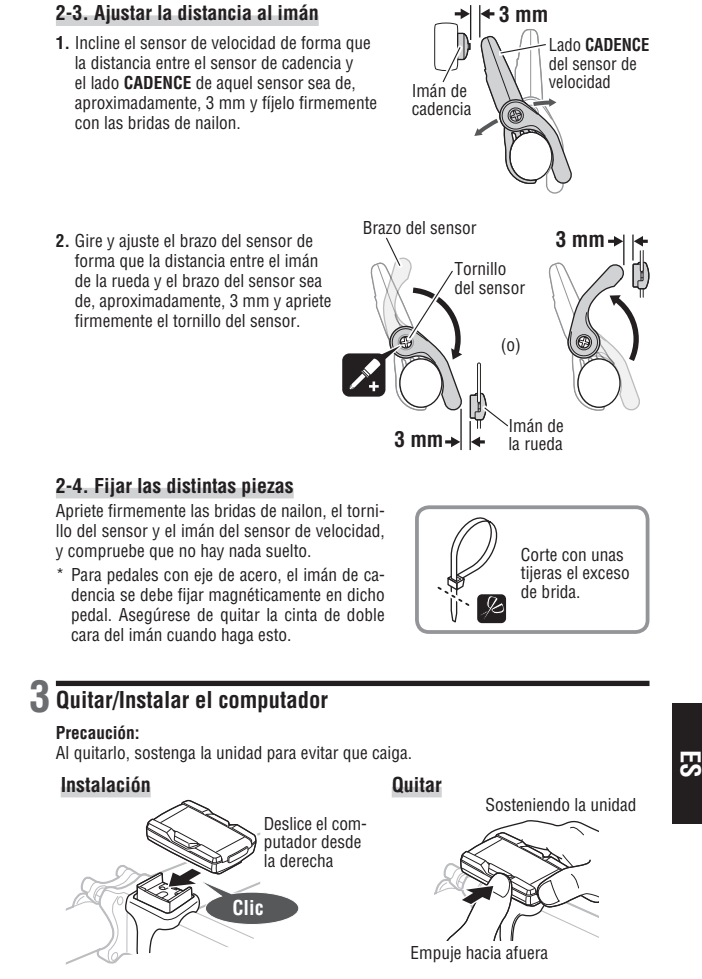

# Sensor de ritmo cardiaco

El ritmo cardiaco se mide cuando se lleva el sensor de ritmo cardiaco en el torso.

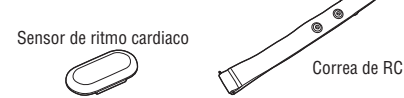

# Antes de llevar el sensor de ritmo cardiaco

#### 🔊 ¡¡¡Advertencia!!! :

Este producto NO debe ser utilizado por personas con marcapasos.

- Para evitar errores de medición, se recomienda humedecer las almohadillas de los electrodos con agua.
- Si su piel es muy sensible, la almohadilla del electrodo puede humedecerse con agua y colocarla sobre una camiseta interior delgada.
- El vello del torso podría interferir con la medición.

## Llevar el sensor de ritmo cardiaco

1. Acople el sensor de ritmo cardíaco a la correa de RC. Empújelo hasta que escuche un clic.

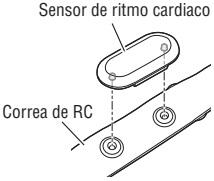

 Inserte el gancho de la correa de RC al otro extremo de dicha correa. Póngase el sensor de ritmo cardíaco con la correa de RC y ajuste la longitud de dicha correa conforme al tamaño de su tórax (debajo del pecho). Si aprieta la cinta demasiado puede resultar incómodo.

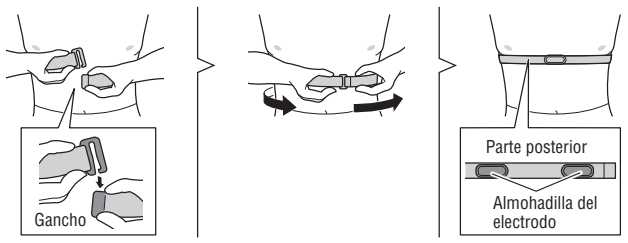

- \* Asegúrese de que la almohadilla del electrodo está en contacto directo con el cuerpo.
- \* Si se pone el sensor de ritmo cardíaco cuando su piel está seca o sobre una camiseta, se pueden producir errores de medición. Para evitar estos errores, humedezca la almohadilla del electrodo.

# Preparación del computador

Es necesario configurar los elementos básicos del computador antes de utilizarlo.

### Quitar la lámina de aislamiento

Al utilizar la unidad por primera vez después de comprarla, abra la tapa de las pilas y quite la lámina de aislamiento.

\* Después de quitar la lámina de aislamiento, vuelva a colocar la tapa de pilas en su lugar.

# Abrir Lámina de aislamiento

# **Operación de formateo**

La operación de formato se realiza en la compra inicial o para restablecer todos los valores predeterminados.

Precaución: Se eliminarán todos los datos y se restablecerán a los predeterminados.

Mientras mantiene pulsado el botón **MENU** de la parte posterior del computador, pulse **AC**.

Libere el botón **MENU** cuando se visualice el patrón de prueba en la pantalla. Aparece la pantalla de ajuste de fecha/hora. Continúe con la sección "Ajuste de fecha/hora".

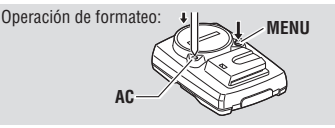

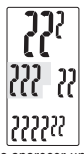

Tras aparecer un patrón de prueba se encenderán todos los elementos de la pantalla.

- \* Si se iluminan todos los elementos de pantalla sin que aparezca en pantalla ningún patrón de prueba, la operación de formateo no habrá finalizado correctamente. Realice de nuevo la operación de formateo.
- \* La operación de reinicio se realiza después de cambiar las pilas o cuando se muestra un error.

## Operación de reinicio

Pulse el botón **AC** de la parte posterior del computador. Después de que se iluminen todos los elementos de pantalla durante un segundo, aparecerá la pantalla de ajuste de fecha/hora. Continúe con la sección "Ajuste de fecha/hora".

Operación de reinicio:

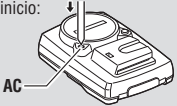

\* Consulte la sección "Operación de formateo/reinicio" (página 16) para conocer las diferencias entre las operaciones de formateo y de reinicio.

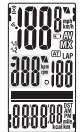

Se iluminarán todos los elementos de la pantalla (durante un segundo).

ES-11

# **2** Aiuste de fecha/hora

Aiuste la fecha y hora actual.

 Seleccione el formato de visualización de la fecha. Seleccione el formato de visualización de la fecha entre "YY/ MM/DD" (AA/MM/DD), "MM/DD/YY" (MM/DD/AA) v "DD/ MM/YY" (DD/MM/AA) utilizando los botones M1/+ v M2/-, v confirme con el botón SSE.

Confirme: SSE Cambie la pantalla: (0)

2. Introduzca el "Año". "Mes" v "Día." Introduzca el "Año", "Mes" y "Día" en el orden de pantalla seleccionado en el Paso 1 utilizando los botones M1/+ y M2/-, v confirme con el botón SSE. Introduzca los 2 últimos dígitos del año

Intervalo de valores: 00.01.01 - 99.12.31

Aumente/reduzca: (0)

Confirme: SSE

 Seleccione el formato de visualización de la hora. Seleccione "24h (24 horas)" o "12h (12 horas)" utilizando los botones M1/+ v M2/-, v confirme con el botón SSE.

$$\mathbf{24h} \leftrightarrow \mathbf{12h}: \square^{\mathbf{4M1/+}}_{\mathbf{M2/-}}(\mathbf{0}) \qquad \qquad \text{Conf}$$

4. Introduzca la "Hora" y los "Minutos." Introduzca la "Hora" utilizando los botones M1/+ y M2/-, confirme con el botón SSE y, a continuación, introduzca los "Minutos" de la misma forma.

Intervalo de valores: 24h 0:00 - 23:59 [12h 1:00 a.m. - 12:59 p.m.]

Aumente/reduzca:

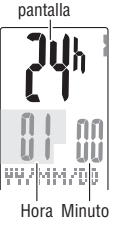

Formato de

AA/MM/DD

 Después de establecer la fecha y la hora, presione el botón MENU para proceder con el proceso "Introducción de la circunferencia del neumático".

MENU A la sección "Introducción de la circunferencia del neumático (atrás)

\* Para la operación de reinicio, el computador completa la configuración y cambia a la pantalla de medición.

# **3** Introducción de la circunferencia del neumático

Introduzca la circunferencia del neumático de la bicicleta en milímetros.

 Introduzca los 2 últimos dígitos de la circunferencia. Introdúzcalos mediante los botones M1/+ v M2/-, v mueva los dígitos mediante el botón SSE. A continuación, introduzca los 2 primeros dígitos de la misma forma.

Intervalo de valores: 0100 - 3999 mm

Aumente/reduzca: (0) Mueva los dígitos:

2. Una vez completada la operación, presione el botón MENU para continuar con la sección "Selección de la unidad de velocidad" siguiente.

A "Selección de la unidad de velocidad":

### Circunferencia del neumático

Puede encontrar la circunferencia del neumático (L) que le corresponde en el siguiente diagrama, o midiendo realmente la circunferencia del neumático (L) de su bicicleta.

#### Medición de la circunferencia del neumático (L)

Para obtener la medición más precisa posible, complete una vuelta con la rueda de la bicicleta. Con los neumáticos a la presión adecuada. coloque la válvula en la parte inferior. Marque el punto en el suelo y, con el peso del usuario sobre la bicicleta, complete exactamente una revolución de rueda en línea recta (hasta que la válvula vuelva a la parte inferior). Marque la posición de la válvula y mida la distancia en milímetros.

\* Utilice el diagrama de circunferencia de neumáticos que aparece a continuación como referencia.

| FTRTO  | Tamaño del neumático | 1 (mm) | ETRIO  | Tamaño del neumático | 1 (mm) | ETRIO  | Tamaño del neumático | l (mm) |
|--------|----------------------|--------|--------|----------------------|--------|--------|----------------------|--------|
| 47-203 | 12x1 75              | 935    | Enno   | 24x3/4 Tubular       | 1785   | 25-630 | 27x1(630)            | 2145   |
| 54-203 | 12x1 95              | 940    | 28-540 | 24x1-1/8             | 1795   | 28-630 | 27x1-1/8             | 2155   |
| 40-254 | 14x1.50              | 1020   | 32-540 | 24x1-1/4             | 1905   | 32-630 | 27x1-1/4             | 2161   |
| 47-254 | 14x1.75              | 1055   | 25-559 | 26x1(559)            | 1913   | 37-630 | 27x1-3/8             | 2169   |
| 40-305 | 16x1.50              | 1185   | 32-559 | 26x1.25              | 1950   | 18-622 | 700x18C              | 2070   |
| 47-305 | 16x1.75              | 1195   | 37-559 | 26x1.40              | 2005   | 19-622 | 700x19C              | 2080   |
| 54-305 | 16x2.00              | 1245   | 40-559 | 26x1.50              | 2010   | 20-622 | 700x20C              | 2086   |
| 28-349 | 16x1-1/8             | 1290   | 47-559 | 26x1.75              | 2023   | 23-622 | 700x23C              | 2096   |
| 37-349 | 16x1-3/8             | 1300   | 50-559 | 26x1.95              | 2050   | 25-622 | 700x25C              | 2105   |
| 32-369 | 17x1-1/4 (369)       | 1340   | 54-559 | 26x2.10              | 2068   | 28-622 | 700x28C              | 2136   |
| 40-355 | 18x1.50              | 1340   | 57-559 | 26x2.125             | 2070   | 30-622 | 700x30C              | 2146   |
| 47-355 | 18x1.75              | 1350   | 58-559 | 26x2.35              | 2083   | 32-622 | 700x32C              | 2155   |
| 32-406 | 20x1.25              | 1450   | 75-559 | 26x3.00              | 2170   |        | 700C Tubular         | 2130   |
| 35-406 | 20x1.35              | 1460   | 28-590 | 26x1-1/8             | 1970   | 35-622 | 700x35C              | 2168   |
| 40-406 | 20x1.50              | 1490   | 37-590 | 26x1-3/8             | 2068   | 38-622 | 700x38C              | 2180   |
| 47-406 | 20x1.75              | 1515   | 37-584 | 26x1-1/2             | 2100   | 40-622 | 700x40C              | 2200   |
| 50-406 | 20x1.95              | 1565   |        | 650C Tubular         | 1020   | 42-622 | 700x42C              | 2224   |
| 28-451 | 20x1-1/8             | 1545   |        | 26x7/8               | 1920   | 44-622 | 700x44C              | 2235   |
| 37-451 | 20x1-3/8             | 1615   | 20-571 | 650x20C              | 1938   | 45-622 | 700x45C              | 2242   |
| 37-501 | 22x1-3/8             | 1770   | 23-571 | 650x23C              | 1944   | 47-622 | 700x47C              | 2268   |
| 40-501 | 22x1-1/2             | 1785   | 05 574 | 650x25C              | 4050   | 54-622 | 29x2.1               | 2288   |
| 47-507 | 24x1.75              | 1890   | 25-5/1 | 26x1(571)            | 1952   | 60-622 | 29x2.3               | 2326   |
| 50-507 | 24x2.00              | 1925   | 40-590 | 650x38A              | 2125   |        |                      |        |
| 54-507 | 24x2.125             | 1965   | 40-584 | 650x38B              | 2105   |        |                      |        |
| 25-520 | 24x1(520)            | 1753   |        |                      |        |        |                      |        |

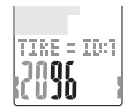

## 4 Selección de la unidad de velocidad

Seleccione la unidad de velocidad entre "km" y "mile (milla)".

Seleccione la unidad de velocidad.
 km ↔ mile: ↓ M0/(0)

2. Tras realizar la selección, pulse el botón MENU. Aparecerá la pantalla de medición y habrá finalizado la configuración del computador.

A la pantalla de medición: (atrás)

# **5** Prueba de funcionamiento

Pruebe el funcionamiento del sensor de velocidad (**SPEED** y **CADENCE**) y del sensor de ritmo cardíaco.

- \* Después de cambiar a la pantalla de medición, la visualización de los datos de medición puede tardar más de doce segundos, ya que el computador comprueba el identificador del sensor.
- \* Cuando 💈 o 🎔 se desactive, presione el botón M1/+ o M2/- para activar el icono.

### Sensor de velocidad (SPEED)

- 1. Levante la rueda trasera y gírela.
- Cuando la velocidad se muestra en la pantalla, significa que funciona con normalidad.

### Sensor de velocidad (CADENCE)

- 1. Gire la biela.
- Cuando la cadencia se muestra en la pantalla, significa que funciona con normalidad.

### Sensor de ritmo cardíaco

- 1. Póngase el sensor de ritmo cardíaco (página 10).
- Cuando el ritmo cardíaco se muestra en la pantalla, significa que funciona con normalidad.
- \* Aunque no lleve puesto el sensor de ritmo cardíaco, se transmite una señal de ritmo cardíaco frotando las almohadillas del electrodo en ambos lados con los pulgares. Este método no se puede utilizar para medir el ritmo cardíaco de forma precisa, pero se usa como un método sencillo para probar la comunicación entre el sensor y el computador.

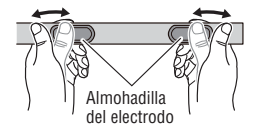

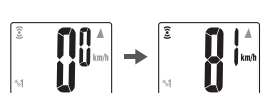

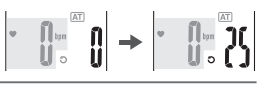

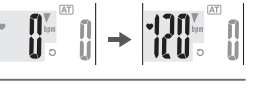

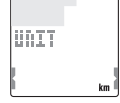

Importante: cuando la velocidad, la cadencia y/o el ritmo cardíaco no se muestran, las causas posibles pueden ser las siguientes.

### La velocidad y la cadencia no se muestran

| Comprobar elementos                                                                                                    | Solución                                                                                                    |
|----------------------------------------------------------------------------------------------------|----------------------------------------------------------------------------------------------------|
| ¿Está el icono del sensor de veloci-<br>dad y cadencia en 🕃?                                                                                | Si el icono 🕃 está desactivado, el computador<br>no puede recibir ningún dato. Presione el botón<br>M1/+ o M2/- para cancelar el modo de suspen-<br>sión de la trasmisión (página 19). |
| Compruebe si la distancia entre cada<br>zona de sensor del sensor de veloci-<br>dad y el imán es demasiado grande.                          | En referencia a la sección "Cómo instalar la<br>unidad en su bicicleta" (página 7), ajuste de<br>forma correcta las posiciones del imán corres-                                        |
| Compruebe si cada zona de sensor<br>del sensor de velocidad está fuera del<br>centro del imán.                                              | pondiente con la zona del sensor.                                                                                                    |
| Compruebe si el computador se en-<br>cuentra en el estado de desactivación<br>de transmisión o muestra la pantalla<br>de ahorro de energía. | Presione cualquier botón del computador para<br>volver a la pantalla de medición.                                                                                                    |
| La pantalla se puede retrasar<br>dependiendo de las condiciones de<br>transmisión inalámbrica.                                              | Compruebe si se recibe cualquier señal de velocidad al girar la rueda.                                                                                                    |

## No se muestra el ritmo cardíaco

| Comprobar elementos                                                                                            | Solución                                                                                                    |
|----------------------------------------------------------------------------------------------------|----------------------------------------------------------------------------------------------------|
| ¿Está el icono de sensor de ritmo<br>cardíaco en ♥?                                                            | Si el icono ♥ está desactivado, el computador<br>no puede recibir ningún dato. Presione el botón<br>M1/+ o M2/- para cancelar el modo de suspen-<br>sión de la trasmisión (página 19). |
| ¿Se ha activado la función de ahorro<br>de energía mostrándose solamente la<br>fecha y la hora en la pantalla? | Presione cualquier botón que no sea el botón <b>AC</b><br>para salir del estado de ahorro de energía.                                                                                  |
| ¿Está el sensor de ritmo cardíaco aco-<br>plado de forma segura a su cuerpo?                                   | Asegúrese de que la almohadilla del electrodo de la<br>correa de RC está en contacto directo con el cuerpo.                                                                            |
| Piel seca (especialmente en invierno)                                                                          | Humedezca ligeramente la almohadilla del<br>electrodo o de la correa de RC.                                                                                                    |
| Compruebe si la correa de RC está correctamente puesta en el cuerpo.                                           | Para ponerse la almohadilla del electrodo correc-<br>tamente, siga las instrucciones de la sección<br>Llevar el sensor de ritmo cardíaco (página 10).                                  |
| Compruebe si el sensor de ritmo<br>cardíaco está correctamente fijado a<br>la correa de RC.                    | Acople el sensor de ritmo cardíaco a la correa de RC<br>correctamente tal y como se describe en la sección<br>"Llevar el sensor de ritmo cardiaco" (página 10).                        |

# Operación de formateo/reinicio

Hay dos operaciones de configuración del computador diferentes: formateo y reinicio. Siga la operación apropiada en función de cada situación.

| Formateo | La operación de formateo se realiza en la compra inicial o para eliminar<br>todos datos de medición y restablecer todos los valores predetermina-<br>dos.<br>* El identificador del sensor no se elimina.                                                                                                    |
|----------|----------------------------------------------------------------------------------------------------|
| Reinicio | La operación de reinicio se realiza después de cambiar las pilas o cuando<br>se muestra un error.<br>* En la operación de reinicio, los siguientes datos se conservan.<br>• Identificador del sensor<br>• Fecha y hora<br>• Sensor de selección y circunferencia del neumático<br>• Unidad de velocidad<br>• Distancia total y tiempo total<br>• Modo automático<br>• Distancia en cuenta atrás<br>• Sonido<br>• Zona objetivo de BC |

### Flujo de las operaciones de formateo y reinicio

A continuación se describen los procedimientos de formateo y reinicio.

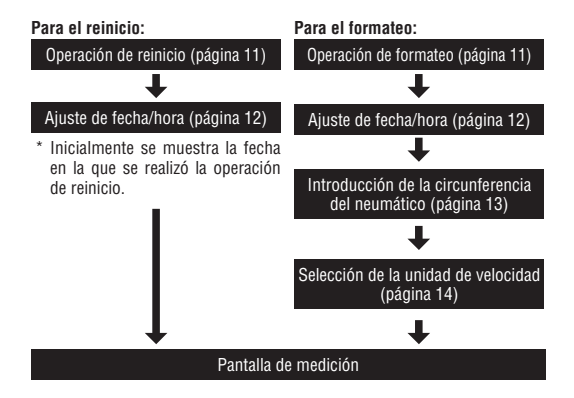

# Operaciones básicas del computador

## Funciones de la pantalla de medición

La pantalla de medición muestra 4 tipos de datos diferentes, que se alternan pulsando los botones de medición M1/+ y M2/-.

Los datos de pantalla son los siguientes.

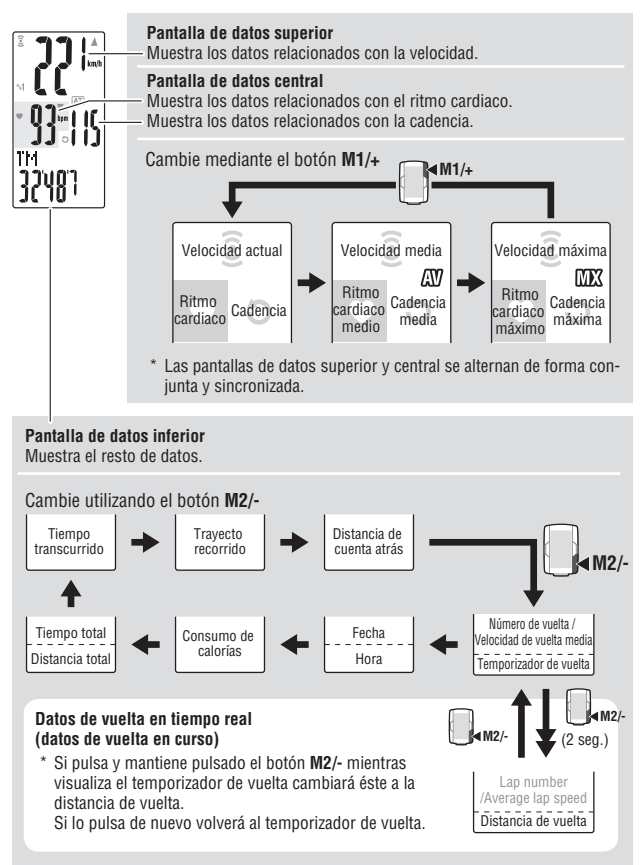

# Inicio/Parada de la medición

La unidad de velocidad (km/h o mph) parpadea durante la medición.

Inicialmente, la función de modo automático que pone en marcha o detiene la medición automáticamente en sincronización con el movimiento de la bicicleta, está ACTIVADA. La medición automática cambiará a medición manual y viceversa ACTIVANDO o DESACTI-VANDO la operación en el modo automático.

- \* Para establecer el modo automático, consulte la pantalla de menú "Ajuste del modo automático" (página 35).
- \* La distancia total, la velocidad máxima, el ritmo cardíaco máximo y la cadencia máxima se actualizarán independientemente del inicio o parada de la medición.

#### Función de modo automático (medición automática) AT

Cuando el modo automático está activado (AT) está habilitado), el computador detecta el giro de la rueda e inicia o detiene la medición automáticamente.

\* En el estado de desactivación de la trasmisión donde § o ● está desactivado, el computador no inicia la medición aunque monte en bicicleta. Preste atención cuando monte en bicicleta después de un descanso. Para salir del estado de desactivación de la transmisión, presione el botón M1/+ o M2/- para activar el icono de sensor. Para obtener detalles, consulte la sección "Modo de suspensión de la transmisión" (página 19).

## Medición manual

Cuando el modo automático esté desactivado (AT) está deshabilitado), utilice el botón SSE para iniciar o detener la medición.

Recordatorio de parada

La función de recordatorio de parada avisa al ciclista con una alarma en el caso de que se olvide de poner a cero el cronómetro después de montar en bicicleta.

Si no se recibe una señal del sensor de velocidad durante 90 segundos mientras se cuenta el tiempo transcurrido, se emite una alarma sonora y el mensaje "**STOP!**" aparece en la pantalla. Esta visualización de alerta se repite hasta 3 veces cada 90 segundos. Cuando se detecta cualquier señal de sensor, la alarma se detiene.

- \* Después de tomar un descanso o finalizar la actividad en bicicleta, se suele olvidar detener la medición. Esto no se tiene en cuenta después de reiniciar la marcha en breve tras un semáforo.
- \* Esta función no se puede deshabilitar.

## Luz posterior

Si pulsa el botón LT se iluminará la pantalla durante 3 segundos.

\* Si pulsa cualquier botón mientras la luz posterior se encuentra activada, ampliará la duración de la iluminación durante otros tres segundos.

Unidad de velocidad

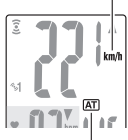

lcono de modo automático

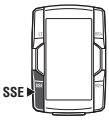

Inicio o parada de la medición manual

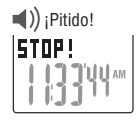

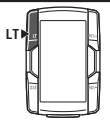

# Reinicio de los datos de medición

Para restablecer los datos de medición (excepto el tiempo total, la distancia total, la fecha y la hora) y los datos de vuelta, presione simultáneamente el botón SSE y el botón M1/+ o M2/- de la pantalla de medición.

- \* El restablecimiento de los datos de medición guarda los datos automáticamente en un archivo (página 26).
- \* La pantalla se congela durante aproximádamente 2 segundos después del restablecimiento y la operación de los botones se deshabilita; sin embargo, todas las mediciones siguen funcionando con normalidad.
- \* La distancia de cuenta atrás (C.D.DST→) vuelve al valor establecido.
- \* No se puede restablecer durante 5 segundos después de presionar el botón LAP.

## Función de ahorro de energía

diente v el valor numérico de "---".

### Modo de suspensión de la transmisión

Cuando el computador no recibe ninguna señal del sensor de velocidad y del sensor de ritmo cardíaco durante 5 minutos, entrará en el estado de desactivación de la transmisión para que cada sensor ahorre energía de la batería. En el estado de desactivación de la transmisión, no se puede recibir ninguna señal de sensor. Para reiniciar la medición, presione el botón M1/+ o M2/- para salir del estado de desactivación de la transmisión. El estado de la transmisión, de la transmisión.

comprobar mediante la visualización del icono de señal correspon-

lcono de señal del sensor de velocidad

4

km/h

Î

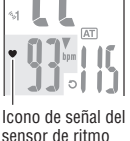

 Image: Serecibe la señal del sensor (intermitente)
 Se recibe la señal del sensor (en funcionamiento)
 Icono de sensor di sensor (constante)

 Image: Suspensión de la transmisión. Muestra el símbolo "---"
 Suspensión de la transmisión. Muestra el símbolo "---"

\* Tenga en cuenta que el computador no inicia la medición aunque monte en bicicleta en el estado de desactivación de la trasmisión cuando el modo automático está activado.

### Ahorro de energía del computador

Si el computador no recibe ningún tipo de dato durante 10 minutos pasará automáticamente al modo de ahorro de energía, en el que sólo se muestra la fecha y la hora.

Si pulsa cualquier botón que no sea el botón **AC**, se recuperará del modo de ahorro de energía, apareciendo la pantalla de medición. Debe pulsar un botón cuando el computador se encuentre en el modo de ahorro de energía antes de que comience a medir datos.

'12.01.20 ||]]\'\\\*\*\*

> Modo de ahorro de energía

SSE (Simultaneously press)

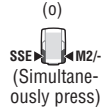

# Pantalla de medición

## Datos de la pantalla superior y central

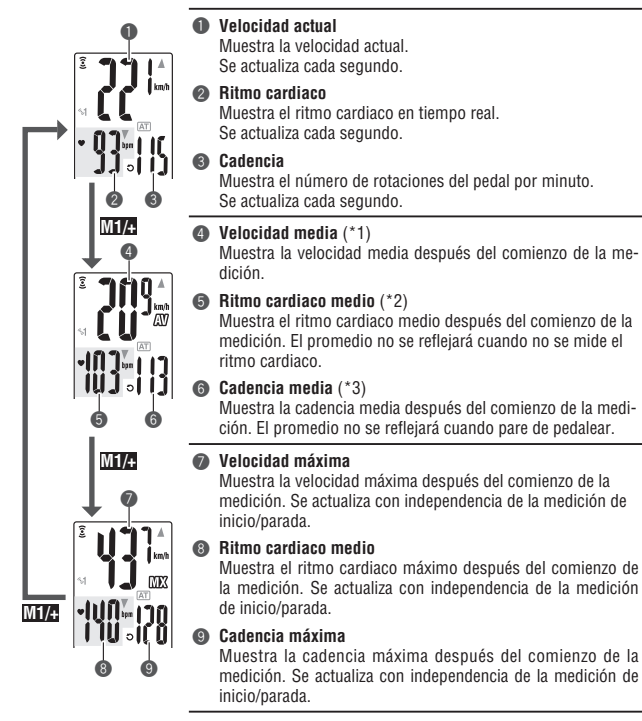

- \*1: Cuando la distancia de trayecto (DST) supera los 10.000 km [millas], o el tiempo transcurrido (TM) supera las 100 horas, aparecerá [E] indicando que es imposible realizar posteriores mediciones. Borre los datos reiniciando (página 19).
- \*2: Este dispositivo deja de calcular el promedio cuando se quita el sensor de ritmo cardiaco, y resume el cálculo cuando el sensor de ritmo cardiaco se usa otra vez. Esto produce promedios reales al usar el sensor de ritmo cardiaco.
- \*3: Este dispositivo calcula el promedio excluyendo el tiempo en el que se deja de pedalear. Esta función genera promedios reales.
- \* Al adquirir el modelo CC-TR210DW, los datos correspondientes al ritmo cardíaco se pueden medir junto con el sensor de ritmo cardíaco opcional.

## Pantalla de datos inferior

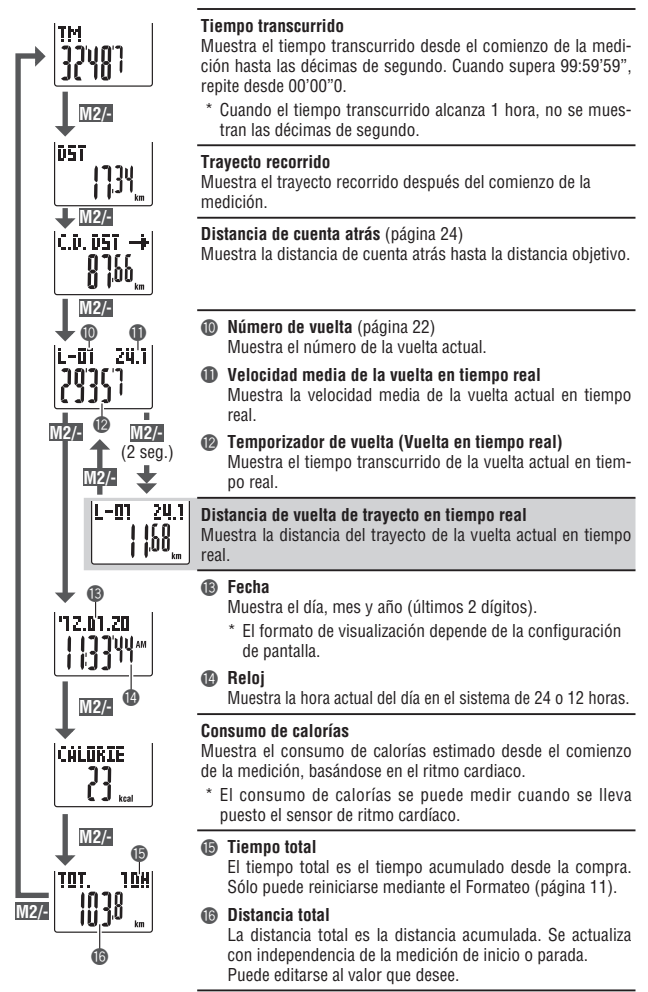

ES

# Función de ritmo

En pantalla se muestran dos tipos de iconos de flecha de ritmo para la velocidad actual y el ritmo cardiaco. Estos iconos de flecha indican si la velocidad actual (ritmo cardiaco) se encuentra por encima o por debajo de la velocidad media (ritmo cardiaco medio).

Cuando el valor actual es igual a la media o cero.

Aparece cuando el valor actual se encuentra por encima de

Aparece cuando el valor actual se encuentra por debaio de

| V     | elocid | ad a   | ictua      |
|-------|--------|--------|------------|
| ((+)) |        |        | ∦▲<br>km/h |
| ~1    |        | A      | T          |
| ٠     | ]]     | т<br>С |            |
| Ē     | Ritmo  | card   | liaco      |

# Función vuelta

la media

la media

4

V

Sin

flecha

Al presionar el botón LAP en la pantalla de medición durante la medición se guardan los datos de medición entre un conjunto de puntos dado (velocidad media de vuelta/velocidad máxima de vuelta, ritmo cardíaco medio de vuelta/ritmo cardíaco máximo de vuelta, tiempo de vuelta/tiempo parcial y distancia de vuelta de recorrido) hasta 99 vueltas. Inmediatamente después de la grabación, los datos de vuelta se muestran en el orden que se indica a continuación y, después, se regresa a la pantalla de medición.

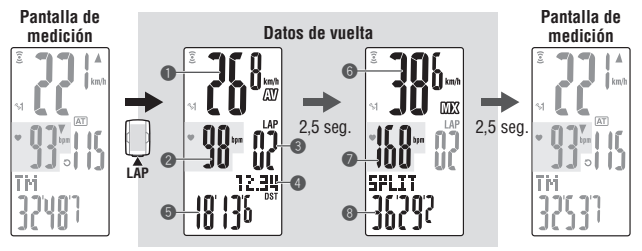

### Velocidad de vuelta media

#### Ritmo cardiaco de vuelta medio

Muestra la velocidad de vuelta media (ritmo cardiaco de vuelta medio) desde el punto anterior (para **L-01**: desde el comienzo de la medición).

#### 8 Número de vuelta

Muestra el número de vuelta que se acaba de grabar.

\* Cuando el número total de vueltas supera las 99, aparece "--", lo que indica que no se pueden grabar más vueltas.

#### Trayecto recorrido en la vuelta

Muéstra el trayecto recorrido en la vuelta desde el punto anterior (para L-01: desde el comienzo de la medición).

#### Tiempo de vuelta

Muestra el tiempo transcurrido desde el punto anterior (para L-01: desde el comienzo de la medición).

#### Ø Velocidad de vuelta máxima

Ritmo cardiaco de vuelta máximo Muestra la velocidad de vuelta máxima (ritmo cardiaco de vuelta máximo) desde el punto anterior (para L-01: desde el comienzo de la medición).

#### 8 Tiempo parcial

Muestra el tiempo total transcurrido desde el comienzo de la medición.

#### Almacenamiento de la vuelta

Los datos de vuelta grabados se guardan en un archivo cuando se realiza la operación de restablecimiento (página 19) y se pueden ver en la pantalla de menús "Visualización de archivos" (página 26).

- \* Al presionar el botón LAP cuando el número total de vueltas alcanza el valor 99 se muestra la vuelta, pero "--" aparece en el lugar del número de vuelta, lo que indica que no es posible seguir grabando.
- \* Se utiliza una vuelta por archivo cuando no hay datos de vuelta. Por tanto, el número total de vueltas es la suma del número total de vueltas de todos los archivos y el número de archivos.

(Ejemplo) Cuando el número siguiente de vueltas se graba en los archivos:

| El número de vueltas en un archivo | Número de archivos |
|------------------------------------|--------------------|
| F01 : 5 vueltas                    |                    |
| F02 : 0 vueltas                    | 3 archivos         |
| F03 : 10 vueltas                   |                    |

El número total de vueltas es la suma del número total de vueltas utilizadas en todos los archivos ("15") y el número total de activos ("3"), es decir, "18".

#### Tiempo de vuelta y tiempo parcial

El tiempo de vuelta muestra el tiempo transcurrido desde que se pulsó por última vez el botón LAP.

El tiempo parcial muestra el tiempo transcurrido desde el comienzo de la medición hasta el punto de pulsación del botón **LAP**.

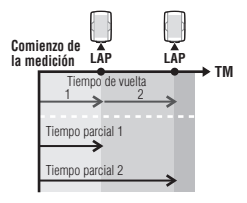

#### Uso avanzado de los datos de vuelta en tiempo real

Para los datos de vuelta de tiempo real indicados en la pantalla inferior, el computador inicia o detiene la medición en sincronización con la me dición normal; sin embargo restablece y reinicia los datos cada vez que se presiona el botón LAP. Esta función independiente del tiempo de vuelta se puede utilizar también para intervalos y rutas parciales, como por ejemplo un tramo de ascensión a una colina.

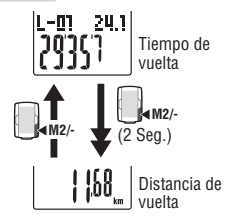

La función de distancia de cuenta atrás muestra la distancia de cuenta atrás a una distancia del recorrido de destino predeterminada y muestra una notificación cuando alcanza el valor cero. Cuando se alcanza la distancia del recorrido de destino, el computador cambia cualquier visualización de datos de medición a la pantalla de cuenta atrás y lo notifica mediante el parpadeo de puntos y un sonido de alarma.

## Ejemplo de uso de la distancia de cuenta atrás

- Acceso a la distancia de evento de carrera Para eventos de distancia sistemática, como por ejemplo una carrera, acceda a la distancia de evento de carrera antes del inicio, y desarrolle su estrategia y ritmo en base a la cuenta regresiva de la distancia durante la carrera.
- Acceso a la distancia de señal de destino Para paseos, acceda a la distancia de señal siempre que encuentre una señal de destino en la carretera, y desarrolle el ritmo en base a la distancia de cuenta atrás.
- Acceso a la distancia objetivo periódica Acceda a la distancia objetivo periódica para una semana, mes o año para comprobar su progreso.
- \* La distancia de cuenta atrás se establece desde la pantalla de menús "Ajuste de la distancia de cuenta atrás" (página 36).

# Zona de ritmo cardiaco objetivo

Durante la medición, 💽 en la pantalla muestra el estado del ritmo cardiaco objetivo.

| (constante)   | La zona objetivo se define en cualquiera de las zonas entre <b>HR.ZONE:1</b> y <b>4</b> . |
|---------------|-------------------------------------------------------------------------------------------|
| (parpadeando) | El ritmo cardiaco actual se encuentra fuera de la zona seleccionada.                      |
| 🎔 (apagado)   | La zona objetivo está desactivada.                                                        |

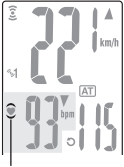

Zona de ritmo cardiaco objetivo

\* La zona de ritmo cardiaco objetivo se define desde la pantalla de menú "Ajuste de la zona de ritmo cardiaco objetivo" (página 37).

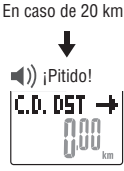

C.D. D5T

Cuando se alcanza (aparece durante 5 segundos)

# Cambio de la configuración del computador

Si pulsa el botón **MENU** en la pantalla de medición, cambiará a la pantalla de menú. En la pantalla de menú puede ver y eliminar los archivos guardados, así como ver y cambiar diversos aspectos de la configuración.

- \* Utilice M1/+ y M2/- para cambiar los elementos de menú.
- \* Una vez realizados los cambios, asegúrese de revisar los ajustes y confirmarlos pulsando el botón MENU.
- \* Si deja la pantalla del menú sin realizar ninguna operación durante 2 minutos volverá a la pantalla de medición, sin guardar los cambios.

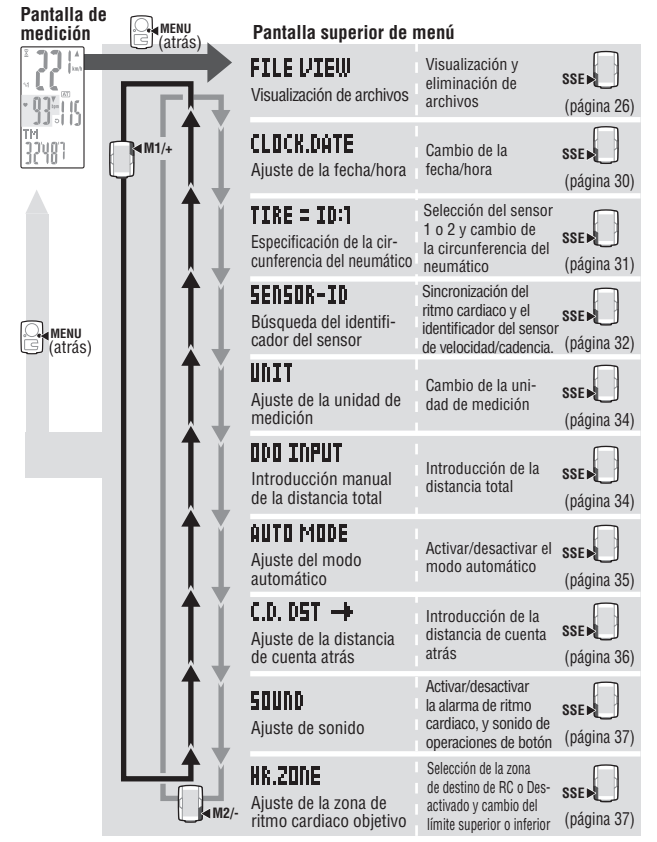

## Visualización de archivos

# FILE VIEW

Los datos de vuelta y de medición se guardan automáticamente en un archivo cada vez que se reinicia un paseo (Operación de reinicio, página 19)

Con la función de visualización de archivos, puede ver o eliminar el archivo guardado.

## Datos de medición a grabar en archivo

El computador puede grabar hasta 14 archivos.

El archivo más reciente se guarda siempre como F-01 y el archivo más antiguo se elimina automáticamente cuando se guardan 14 archivos.

### Fecha de creación: Nuevo 🛶

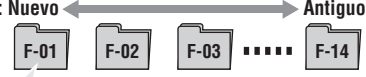

Los datos de medición a guardar en un archivo son los siguientes.

- Trayecto recorrido
- Tiempo transcurrido
- · Diversos valores medios (velocidad media, ritmo cardiaco medio y cadencia media)
- Diversos valores máximos (velocidad máxima, ritmo cardiaco máximo y cadencia máxima)
- · Fecha y hora de la creación del archivo (fecha/hora de inicio de la medición)
- Número de vueltas utilizado
- · Consumo de calorías

Part

- Distribución de tiempo para la zona objetivo (tiempo en la zona, tiempo por encima de la zona y tiempo por debajo de la zona) y el porcentaje (%)
- Datos de vuelta (velocidad de vuelta media, ritmo cardiaco de vuelta medio, velocidad de vuelta máxima, tiempo de vuelta, tiempo parcial, distancia de trayecto)

## Visualización de los datos de medición de un archivo

Permite ver los datos de medición en un archivo almacenado en el computador.

 Pulse el botón MENU en la pantalla de medición para cambiar a la pantalla superior de menú.
 Pulse el botón SSE en la pantalla FILE VIEW. Número total de vueltas

| e superior del menú: | С |
|----------------------|---|

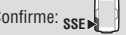

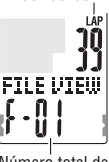

Número total de archivos  Seleccione el número de archivos mediante los botones M1/+ v M2/- v confirme la selección mediante el botón SSE.

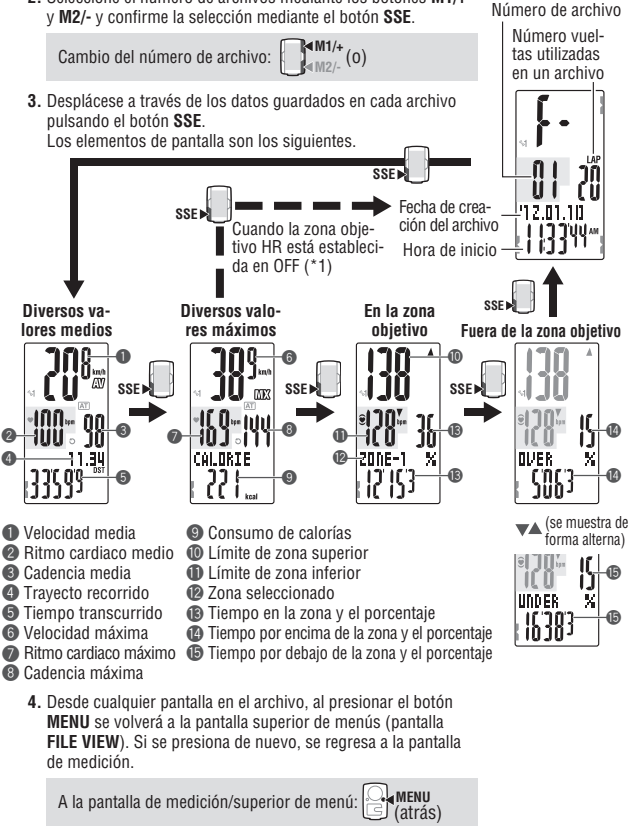

- \*1: La zona obietivo HR se establece en OFF durante la medición, no se muestra ningún dato relacionado con la zona obietivo.
  - \* Al presionar el botón LAP durante la visualización de datos, se cambia a la visualización de datos de vuelta. Para obtener detalles, consulte la sección "Visualización de los datos de vuelta" (página 28).

ES

### Visualización de los datos de vuelta

Permite ver los datos de vuelta en un archivo almacenado en el computador.

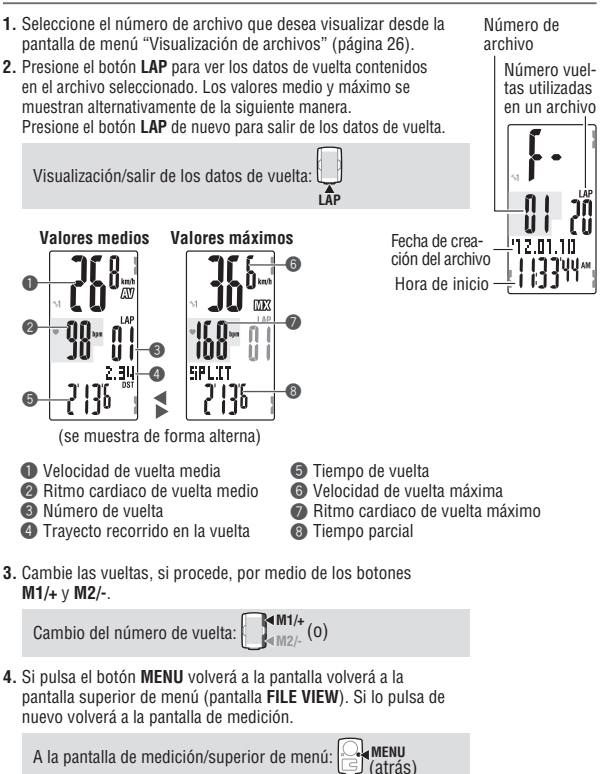

### Eliminación de archivos

Eliminar el archivo guardado en el computador.

El computador elimina y sobrescribe un archivo antiguo automáticamente; sin embargo, también puede eliminar el archivo especificado manualmente.

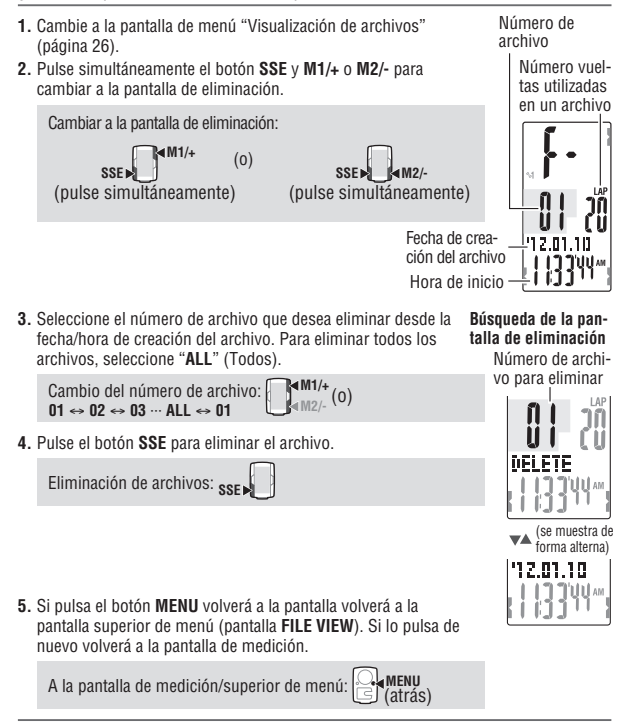

- \* Para presionar el botón MENU en la pantalla de eliminación se cancela la eliminación de archivos y se regresa a la pantalla anterior.
- \* Cuando el computador no tenga archivos (F-00), la operación de eliminación de archivos no estará operativa.
- \* Una vez eliminado un archivo, se eliminan también todos los datos de vuelta asociados con ese archivo.
- \* Una vez eliminado un archivo no es posible restaurarlo.

## Ajuste de la fecha/hora

Ajuste el "Formato de reloj", "Hora", "Minuto", "Formato de fecha", "Año", "Mes" y "Día."

\* Presione sin soltar el botón M1/+ o M2/- para aumentar o reducir el número rápidamente.

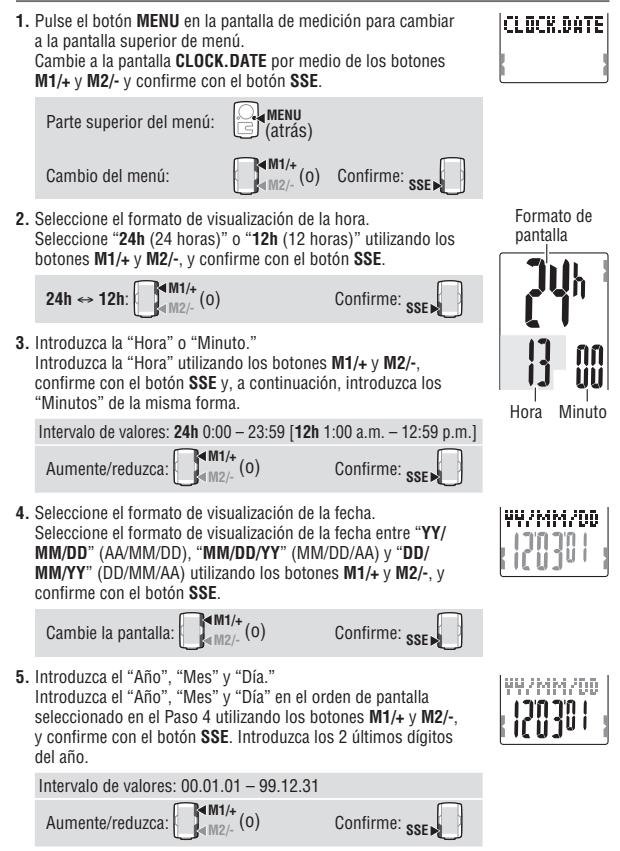

# CLOCK.DATE

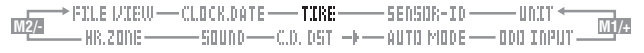

 Si pulsa el botón MENU volverá a la pantalla superior de menú (pantalla CLOCK.DATE), confirme los cambios.
 Si lo pulsa de nuevo volverá a la pantalla de medición.

A la pantalla de medición/superior de menú:

u: 🕑 (atrás)

# Especificación de la circunferencia del neumático TIRE = ID:1

Establezca la circunferencia del neumático en **SP1** (sensor de velocidad 1) y **SP2** (sensor de velocidad 2) sincronizada conforme a la sección "Búsqueda del identificador del sensor" (página 32).

- \* Para obtener información sobre la circunferencia del neumático, consulte la sección "Circunferencia del neumático" (página 13).
- \* Presione sin soltar el botón M1/+ o M2/- para aumentar o reducir el número rápidamente.

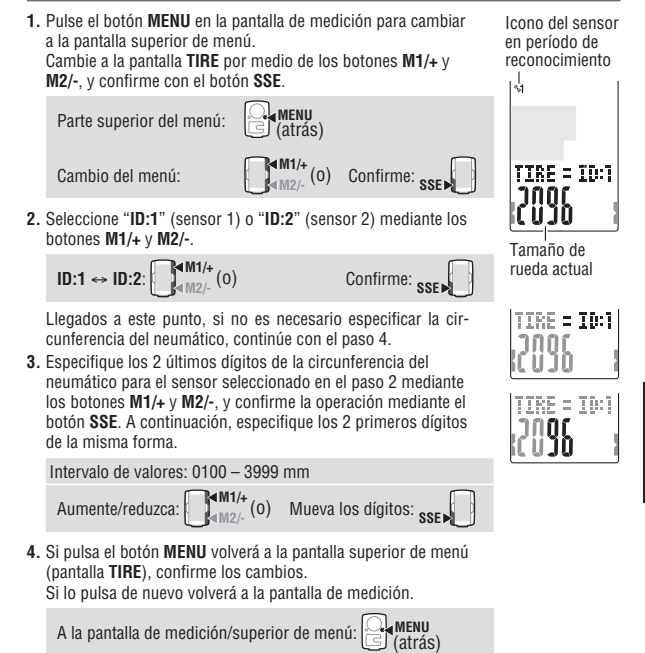

ES

**ES**-31

\* Cuando utilice un computador para una sola bicicleta, establezca la circunferencia del neumático solamente en ID:1 (sensor 1). Si suele utilizar un computador para dos bicicletas, establezca la circunferencia del neumático de la segunda bicicleta en ID:2 (sensor 2).

\* Al cambiar a la pantalla de medición se muestra el icono del sensor seleccionado (%1 o %2). Incluso cuando se suele utilizar un computador para dos bicicletas, el sensor de velocidad se reconoce automáticamente y la medición se puede iniciar (en función de la situación, puede tardar cierto tiempo en reconocerse automáticamente el sensor). Para obtener detalles, consulte la sección "Reconocimiento automático del identificador del sensor de velocidad" (página 4).

### Búsqueda del identificador del sensor

Parte superior del menú:

HR  $\leftrightarrow$  SP1  $\leftrightarrow$  SP2: M1/+ (0)

Cambio del menú:

Al mover el computador de un sensor a otro, o para utilizar transmisor diferente de RC, es obligatorio realizar esta operación.

- \* Esta unidad requiere el identificador del sensor. El computador no podrá recibir la señal del identificador, a menos de que el identificador del sensor esté correctamente sincronizado.
  - \* Cuando se utiliza la unidad por primera vez (con la configuración predeterminada de fábrica) cada identificador de sensor ya viene sincronizado con el computador comercializado; por consiguiente, el procedimiento siguiente no es necesario.
- Para comprobar el identificador de sensor, cada sensor debe situarse cerca del computador.
- 1. Pulse el botón **MENU** en la pantalla de medición para cambiar a la pantalla superior de menú.

Cambie a la pantalla **SENSOR-ID** por medio de los botones **M1/+** y **M2/-** y confirme con el botón **SSE**.

MENU

(atrás)

(0) Confirme: SSE

 Seleccione el identificador del transmisor que desea comprobar. Selecciónelo entre "HR (sensor de ritmo cardiaco)", "SP1 (sensor de velocidad 1)" y "SP2 (sensor de velocidad 2)" por medio de los botones M1/+ y M2/-.

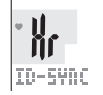

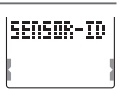

SENSOR-ID

 Presione el botón SSE para iniciar la comprobación del identificador.

Iniciar la búsqueda: SSE

Mientras el valor de la pantalla cambia, presione el botón **RESET** del sensor que desea comprobar.

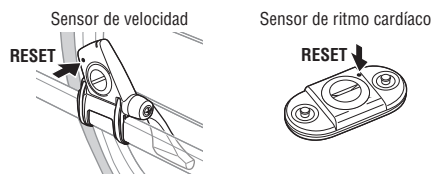

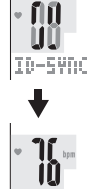

TD-04

Cuando el ritmo cardíaco o la velocidad (cadencia) se muestra con "**ID-OK**" en la pantalla, la sincronización se ha completado.

- \* El computador entra en el modo de búsqueda durante 5 minutos después de iniciar la sincronización de identificadores. Presione el botón SSE en el modo de búsqueda para cancelar la sincronización de identificadores; "ID-SKIP" se mostrará en pantalla. A menos que se reciba una señal de sensor en 5 minutos, "ID-ERROR" se muestra en pantalla, el identificador de sensor permanece como estaba antes de la sincronización de identificadores.
- 4. Si pulsa el botón MENU volverá a la pantalla superior de menú (pantalla SENSOR-ID), confirme los cambios. Si lo pulsa de nuevo volverá a la pantalla de medición.

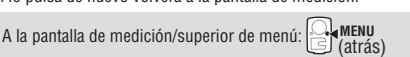

\* Cuando utilice SP2, establezca la circunferencia del neumático de ID:2 (sensor 2) conforme a la sección "Especificación de la circunferencia del neumático" (página 31).

| ► FILE VIEW— | -CLOCK.DATE — | —TIRE—   | — SENSOR-10 — | ——UNIT ←—    |   |
|--------------|---------------|----------|---------------|--------------|---|
|              |               | .D.D5T → | -AUTO MODE-   | - ODO INPUT- | Ŵ |

# Aiuste de la unidad de medición

Cambie la unidad (km o mile (milla)).

1. Pulse el botón MENU en la pantalla de medición para cambiar a la pantalla superior de menú. Cambie a la pantalla UNIT por medio de los botones M1/+ v M2/-, v confirme con el botón SSE. MENU

> (atrás) M1/+

(0)

Confirme: SSE

MENII (atrás)

Parte superior del menú: Cambio del menú:

km 🚓 milo

2. Seleccione la unidad de velocidad por medio de los botones M1/+ y M2/-.

(pantalla UNIT), confirme los cambios.

Si lo pulsa de nuevo volverá a la pantalla de medición.

A la pantalla de medición/superior de menú:

\* Después de cambiar la unidad, la distancia total medida en el pasado se convierte automáticamente a la nueva unidad.

# Introducción manual de la distancia total

Cuando especifique cualquier valor para la distancia total, puede empezar por el valor que estableció. La distancia total anterior se puede especificar después de la operación de formateo o en un nuevo computador.

- \* Presione sin soltar el botón M1/+ o M2/- para aumentar o reducir el número rápidamente
- Pulse el botón MENU en la pantalla de medición para cambiar a la pantalla superior de menú. Cambie a la pantalla **ODO INPUT** por medio de los botones M1/+ v M2/-, v confirme con el botón SSE.

| Parte superior del menú: | (atrás)      |               |
|--------------------------|--------------|---------------|
| Cambio del menú:         | M1/+<br>M2/- | Confirme: SSE |

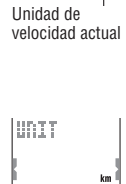

HOTT

1/+

UDT:

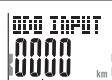

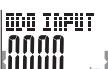

Valor total actual

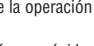

ODO INPUT

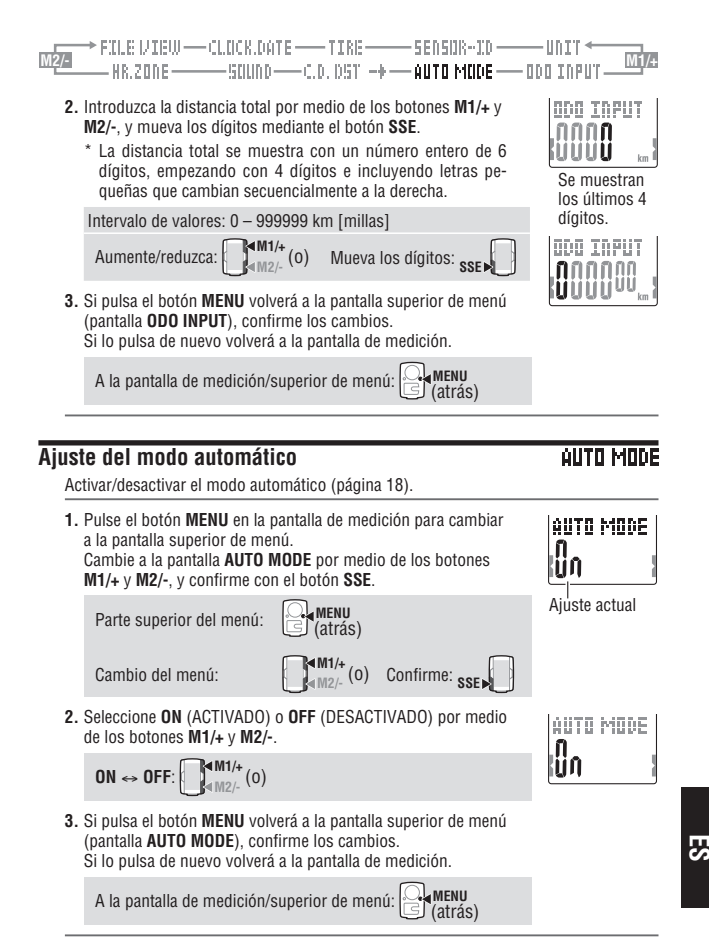

**ES**-35

#### EW ---- CLOCK.DATE ----- TIRE ------ SENSOR-10 -

# Aiuste de la distancia de cuenta atrás

Introduzca la distancia de travecto objetivo de cuenta atrás (página 24).

\* Presione sin soltar el botón M1/+ o M2/- para aumentar o reducir el número rápidamente

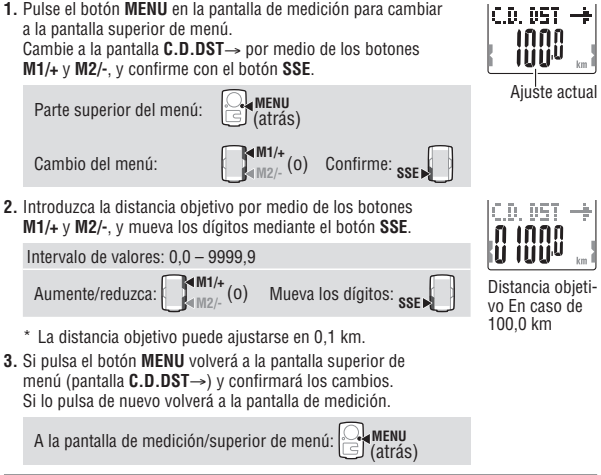

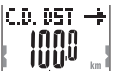

C.D. D5T

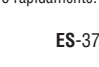

### 

# Ajuste de sonido

Permite activar y desactivar el sonido de alarma de la zona objetivo y el sonido de operación con botones.

 Pulse el botón MENU en la pantalla de medición para cambiar a la pantalla superior de menú. Cambie a la pantalla SOUND por medio de los botones M1/+ y

M2/-, y confirme con el botón SSE.

Parte superior del menú: (atrás) Cambio del menú: (atrás)

2. Cambie entre la alarma de fuera de zona RC y la operación con botones por medio de los botones SSE.

HR.ALARM ↔ BUTTON: esc

 Seleccione ON (ACTIVADO) o OFF (DESACTIVADO) por medio de los botones M1/+ y M2/-.

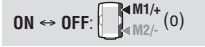

4. Si pulsa el botón MENU volverá a la pantalla superior de menú (pantalla SOUND), confirme los cambios. Si lo pulsa de nuevo volverá a la pantalla de medición.

A la pantalla de medición/superior de menú:

# Ajuste de la zona de ritmo cardiaco objetivo

Seleccione la zona objetivo de RC (1 a 4) o OFF .

- \* Detenga la medición y realice la operación de reinicio (página 19) antes de poder cambiar la zona objetivo de ritmo cardiaco. A menos que realice la operación de reinicio, aparecerá en pantalla "DATA RESET", impidiendo el cambio de las zonas de ritmo cardiaco objetivo.
- \* Para obtener detalles sobre la zona objetivo, consulte "3 Uso de la zona objetivo" (página 41).
- \* Presione sin soltar el botón M1/+ o M2/- para aumentar o reducir el número rápidamente.

# SOUND

SOUND

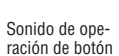

Alarma de zona

de RC | HR. úl. úr. M

iiΛ

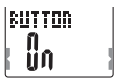

ES

1. Pulse el botón MENU en la pantalla de medición para cambiar a la pantalla superior de menú. Cambie a la pantalla HB.ZONE por medio de los botones M1/+

v M2/-, v confirme con el botón SSE.

MENII Parte superior del menú: (atrás) Confirme: Cambio del menú:

Seleccione la zona obietivo de RC. Seleccione OFF. 1. 2. 3 o 4 mediante los botones M1/+ v M2/-. Cuando utilice la zona obietivo de RC seleccione un valor comprendido entre 1 y 4, confirme la selección mediante el botón SSE y, a continuación, continúe con el paso 3. Cuando no utilice la zona de ritmo cardíaco obietivo, seleccione OFF y, a continuación, continúe con el paso 4.

Seleccione la zona: M2/ (0) Confirme: SSE  $OFF \Leftrightarrow 1 \Leftrightarrow 2 \cdots 4 \Leftrightarrow OF$ 

3. Especifique el límite inferior para la zona seleccionada mediante los botones M1/+ v M2/- v confirme la selección mediante el botón SSE. A continuación, especifique el límite superior de la misma manera.

| Intervalo de valores: 0 – 240 (*1) |               |
|------------------------------------|---------------|
| Aumente/reduzca: M1/+ (0)          | Confirme: SSE |

4. Si pulsa el botón MENU volverá a la pantalla superior de menú (pantalla HR.ZONE), confirme los cambios.

Si lo pulsa de nuevo volverá a la pantalla de medición.

A la pantalla de medición/superior de menú:

\*1 Es posible introducir cualquier límite superior/inferior en cada zona; sin embargo, el límite superior se aiusta automáticamente al límite inferior + 1 cuando el límite inferior introducido supera el límite superior. En caso del límite superior la situación se invierte, el límite inferior se ajusta de la misma forma.

MFNII

(atrás)

\* Se muestra el límite superior con el dígito en un pequeño número cuando excede 199.

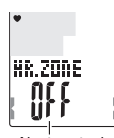

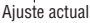

NR 700F

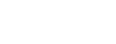

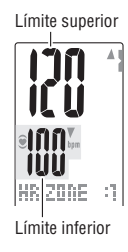

# Entrenamiento basado en el ritmo cardiaco

Esta sección supone una visión general de lo que sería el entrenamiento aprovechando los datos del ritmo cardíaco. Para más información, hay websites y libros que aportarán datos más en profundidad.

Generalmente, el RC se acelera durante el entrenamiento, más cuanto más intenso es el ejercicio. La medición del RC es un buen indicativo de dicha intensidad. Mediante la fijación de zonas objetivo de ritmo cardíaco y ajustando nuestro ejercicio a ellas, serás capaz de trabajar más eficientemente. Antes de comenzar cualquier actividad física, asegúrate de consultar antes a un entrenador deportivo o tu médico.

# Mejorando la condición física

Montar en bicicleta es una de las mejores actividades para mejorar la condición física. Para mejorar tu condición física con el ciclismo, fija una zona objetiva de ejercicio que esté entre el 30% y el 70% de tu RC máximo, dependiendo de tu fortaleza física.

Para obtener los mejores resultados, mira la tabía abajo la cual muestra la correlación entre el RC y el nivel de entrenamiento. Para principiantes, se recomienda comenzar con el 30% del RC máximo. A partir de este punto, incrementa gradualmente ese porcentaje en atención a tus progresos y condición física.

Entrenando a niveles superiores al 70% del RC máximo, el ejercicio es más anaeróbico y menos aeróbico. La pérdida de peso se obtiene mejor en salidas de larga duración (más de 1 hora) a unos RC moderados.

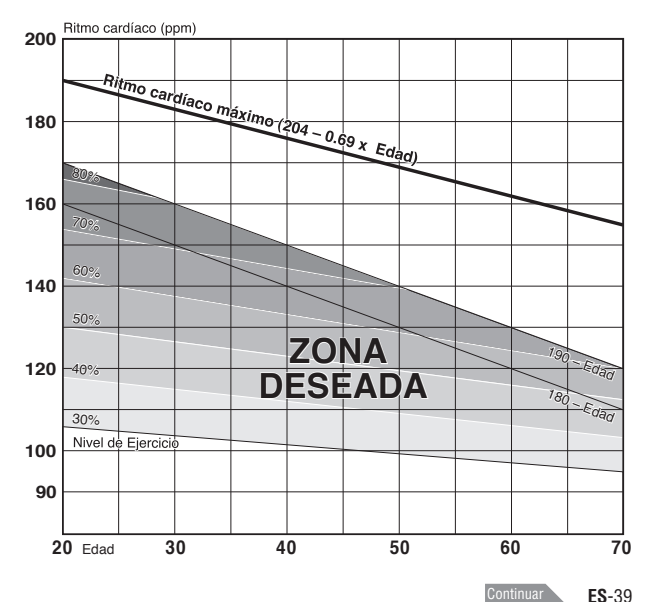

ES

# 2 Entrenamiento para competición

Mide tu RC en reposo justo después de levantarte y tu RC máximo (quizás en competición). Entonces, fija tu zona objetiva de acuerdo a tus objetivos:

### A) Para recuperación, entrenamiento de resistencia, y pérdida de peso:

60% - 70% (ejercicio aeróbico)

## B) Para entrenamiento de calidad y por intervalos:

70% -80% (ejercicio aeróbico)

### C) Para incrementar entrenamiento por intervalos, competitividad y VO2 max:

85% + (ejercicio anaeróbico)

### D) Para capacidad anaeróbica y esprintando:

92.5% (ejercicio anaeróbico)

• Nivel de entrenamiento (%) =  $\frac{\text{RC Objetivo - RC en reposo}}{\text{RC Máximo - RC en reposo}} \times 100$ 

• RC Objetivo= ( RC Máximo - RC en reposo) x

<u>Nivel de entrenam. (%)</u> + RC en reposo 100

## Ritmo Cardíaco en reposo

Tu RC en reposo es el valor inferior de los registrados justo después de levantarte de la cama.

## Ritmo Cardíaco máximo

Los siguientes cálculos son utilizados: (220- edad) o (204 - 0.69 x edad). Para una cifra más precisa, consulte a un especialista.

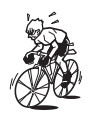

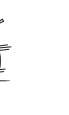

# **3** Uso de la zona objetivo

Cuando el ritmo cardiaco se encuentra fuera de la zona durante la medición, el computador emite una alarma e informa al ciclista por medio del parpadeo de .

La zona de ritmo cardiaco objetivo se elige entre 4 zonas predeterminadas.

Si su entrenamiento está destinado un ritmo cardiaco de entre 140 y 160 ppm, seleccione HR.ZONE:3 tal y como se muestra a continuación. Posteriormente, el computador emitirá una alarma cuando el ritmo cardiaco baje por encima de los 139 ppm o se eleve por encima de las 161 ppm.

Una vez que la zona objetivo se defina como Activado, se grabarán los datos relevantes, pudiéndose ver el tiempo en la zona, tiempo por encima de la zona y tiempo por debajo, así como sus porcentajes, en el visor de archivos (página 26).

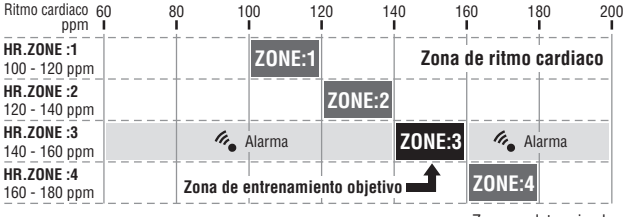

Zona predeterminada

- \* Es posible introducir cualquier límite superior/inferior en cada zona.
- \* Puede seleccionar la zona objetivo de RC (1 a 4) u OFF y cambiar el límite superior e inferior mediante la pantalla de menús "Ajuste de la zona de ritmo cardiaco objetivo" (página 37).
- \* La activación y desactivación del sonido de la alarma se selecciona desde la pantalla de menú "Ajuste de sonido" (página 37).

# Diagnóstico de problemas

Si ocurre un funcionamiento defectuoso, haga las siguientes comprobaciones antes de contactar con CatEye o con su distribuidor para reparaciones o servicio.

# Averías en la pantalla

| Problema                                                                | Chequeo de partes                                                                                                    | Solución                                                                                                    |  |
|-------------------------------------------------------------------------|----------------------------------------------------------------------------------------------------|----------------------------------------------------------------------------------------------------|--|
| El movimiento de<br>la pantalla es más<br>lento.                        | ¿La temperatura de alrededor<br>es baja (bajo cero grados/32<br>Fahrenheit)?                                                                 | Temperaturas bajo cero pueden<br>causar una respuesta más lenta<br>de la pantalla. Los datos no se ven<br>afectados.                                                                                 |  |
| Parpadea en pantalla.                                                   | La capacidad de pila restante<br>del computador es escasa.                                                                                   | Sustitúyala por una batería nueva<br>(CR2032) inmediatamente.<br>Tras realizar la sustitución, asegúrese<br>de realizar la operación de reinicio<br>(página 11).                                     |  |
| El mensaje " <b>STOP!</b> "<br>se muestra en<br>pantalla.               | La función de recordatorio de<br>detención (página 18) se<br>ha activado.                                                                    | Se cancela cuando se presiona el<br>botón <b>SSE</b> para detener la medición.<br>Pase por alto este mensaje durante la<br>medición.                                                                 |  |
| No aparece nada en pantalla.                                            | ¿Está gastada la batería del<br>computador?                                                                                                  | Sustitúyala por una nueva (CR2032).<br>Tras realizar la sustitución, asegúrese<br>de realizar la operación de reinicio<br>(página 11).                                                               |  |
| Aparecen pantallas<br>sin sentido.                                      |                                                                                                    | Realice la operación de reinicio (pági-<br>na 11).                                                                                                    |  |
| No se puede medir<br>la velocidad del<br>trayecto (zona de<br>cadencia) | ¿Ha comprobado el identifica-<br>dor del sensor? ¿Se encuentra<br>sincronizado el ID del ordenador<br>con el sensor de otra persona?         | Compruebe el identificador del<br>sensor de velocidad (página 32) de<br>SP1 (sensor de velocidad 1) o SP2<br>(sensor de velocidad 2).                                                                |  |
|                                                                         | ¿Está 🕃 activado?                                                                                                    | El computador no puede recibir nin-<br>gún dato cuando § está desactivado.<br>Presione el botón <b>M1/+</b> o <b>M2/-</b> para<br>salir del estado de desactivación de la<br>trasmisión (página 19). |  |
|                                                                         | Compruebe si la distancia<br>entre cada zona de sensor del<br>sensor de velocidad y el imán<br>es demasiado grande.                          | En referencia a la sección "Cómo ins-<br>talar la unidad en su bicicleta" (página<br>7), ajuste de forma correcta las<br>posiciones del imán correspondiente                                         |  |
|                                                                         | Compruebe si cada zona de<br>sensor del sensor de velocidad<br>está fuera del centro del imán.                                               | con la zona del sensor.                                                                                                    |  |
|                                                                         | Compruebe si el computador<br>se encuentra en el estado de<br>desactivación de transmisión<br>o muestra la pantalla de<br>ahorro de energía. | Presione cualquier botón del com-<br>putador para volver a la pantalla de<br>medición.                                                                                                    |  |
|                                                                         | ¿Está agotada la batería del<br>sensor de velocidad?                                                                                         | Reemplácela por una batería nueva inmediatamente (CR2032).                                                                                                    |  |

| Problema                                                                                   | Chequeo de partes                                                                                                    | Solución                                                                                                    |
|--------------------------------------------------------------------------------------------|----------------------------------------------------------------------------------------------------|----------------------------------------------------------------------------------------------------|
| No se reciben las<br>señales de ritmo<br>cardiaco.                                         | ¿Ha comprobado el iden-<br>tificador del sensor? ¿Se<br>encuentra sincronizado el ID<br>del ordenador con el sensor de<br>otra persona? | Compruebe el identificador del<br>sensor de velocidad (página 32) de<br>HR (sensor de ritmo cardiaco).                                                                                                    |
|                                                                                            | ¿Se encuentra apagado el<br>icono del sensor del ritmo<br>cardiaco ♥ ?                                                                  | Si se encuentra apagado el icono<br>del sensor del ritmo cardiaco ♥<br>, el computador no puede recibir<br>información del ritmo cardiaco. Pulse<br>el botón M1/+ o M2/- una vez para<br>encender el icono. |
|                                                                                            | ¿Se encuentra activada la<br>función de ahorro de energía,<br>que muestra en pantalla sólo<br>la fecha/hora?                            | Pulse cualquier botón del compu-<br>tador para cancelar la función de<br>ahorro de energía.                                                                                                    |
|                                                                                            | ¿Está la almohadilla del<br>electrodo despegada de su<br>cuerpo?                                                                        | Póngase la almohadilla del electrodo<br>correctamente para que su contacto<br>con el cuerpo sea correcto.                                                                                                   |
|                                                                                            | Compruebe si el sensor de<br>ritmo cardíaco está correcta-<br>mente fijado a la correa de RC.                                           | Acople el sensor de ritmo cardíaco<br>firmemente.                                                                                                    |
|                                                                                            | Seque la piel (especialmente<br>en invierno)                                                                                            | Humedezca ligeramente la almohadilla<br>del electrodo del sensor de ritmo cardia-<br>co.                                                                                                    |
|                                                                                            | ¿Está agotada la batería del<br>sensor de ritmo cardiaco?                                                                               | Sustitúyala por una nueva (CR2032).                                                                                                    |
|                                                                                            | Compruebe si se ilumina<br>en la pantalla del computador.<br>La capacidad de pila restante<br>del computador es escasa.                 | Sustitúyala por una nueva (CR2032).<br>Tras realizar la sustitución, asegúrese<br>de realizar la operación de reinicio<br>(página 11).                                                                      |
|                                                                                            | ¿Se encuentra la almohadilla<br>de los electrodos desgastada<br>y dañada después del uso<br>prolongado?                                 | Cámbiela por una correa nueva de RC.                                                                                                    |
| El ritmo cardíaco<br>algunas veces es<br>cero y otras se<br>mide.                          | Compruebe si la correa de RC<br>está correctamente puesta en<br>el cuerpo.                                                              | Para llevar la almohadilla del electrodo<br>correctamente, siga las instrucciones<br>del sensor de ritmo cardiaco (página<br>10).                                                                           |
| Alejar la unidad<br>principal del<br>cuerpo impedirá la<br>medición del ritmo<br>cardiaco. | Compruebe si se ilumina<br>en la pantalla del computador.<br>La capacidad de pila restante<br>del computador es escasa.                 | Sustitúyala por una nueva (CR2032).<br>Tras realizar la sustitución, asegúrese<br>de realizar la operación de reinicio<br>(página 11).                                                                      |
|                                                                                            | ¿Está agotada la batería del<br>sensor de ritmo cardiaco?                                                                               | Sustitúyala por una nueva (CR2032).                                                                                                    |

# Averías en las operaciones

| Problema                                                                                                  | Chequeo de partes                                                                                                    | Solución                                                                                                    |
|----------------------------------------------------------------------------------------------------|----------------------------------------------------------------------------------------------------|----------------------------------------------------------------------------------------------------|
| Al pulsar el botón<br>LT no se enciende la<br>luz.                                                        | Compruebe si se ilumina  en la pantalla del computador. La capacidad de pila restante del computador es escasa.                                             | Sustitúyala por una nueva (CR2032).<br>Tras realizar la sustitución, asegúrese de<br>realizar la operación de reinicio (página<br>11).                                                                                         |
| No se inicia ninguna<br>medición aunque<br>esté montando en<br>bicicleta.                                 | Compruebe si el modo automá-<br>tico está desactivado (AT) está<br>deshabilitado).                                                                          | Cuando el modo automático esté desactiva-<br>do (AT) esta deshabilitado), presione el bo-<br>tón correspondiente para iniciar o detener<br>la medición. Para la medición automática,<br>active el modo automático (página 35). |
| Error de comproba-<br>ción del identificador<br>del sensor de ritmo<br>cardiaco (sensor de<br>velocidad). |                                                                                                    | Probablemente la batería del sensor de<br>ritmo cardiaco (sensor de velocidad) está<br>agotada. Tras sustituir la batería por una<br>nueva (CR2032), compruebe de nuevo el<br>identificador del sensor (página 32).            |
| No es posible<br>almacenar los datos<br>de vuelta.                                                        | ¿Ha completado 99 vueltas?                                                                                                    | Elimine archivos de datos que contengan<br>varias vueltas desde el visor de archivos<br>(página 29) a fin de obtener espacio<br>libre para grabar vueltas.                                                                     |
|                                                                                                    | ¿Está el tiempo de vuelta por<br>encima de las 100 horas (o la<br>distancia de vuelta del trayecto<br>por encima de los 9999,99 km)?                        | Con el intervalo de grabación superado,<br>no es posible medir la vuelta.<br>Realice la operación de reinicio (página<br>19) para realizar más mediciones.                                                                     |
|                                                                                                    | ¿Se produce inmediatamente<br>después de pulsar el botón<br>LAP?                                                                                            | No es posible grabar la vuelta durante los<br>5 segundos posteriores a la pulsación del<br>botón <b>LAP</b> .                                                                                                    |
| Aparecen valores<br>extraños.                                                                             | ¿Hay muchos objetos cercanos<br>emitiendo ondas electromag-<br>néticas (vías férreas, emisoras<br>de transmisión de televisión,<br>entorno Wi-Fi, etc.)?    | Mantenga la unidad alejada de cualquier<br>objeto que pueda causar interferencias y<br>lleve a cabo la operación de restableci-<br>miento (página 19).                                                                         |
| En el modo de<br>menú no es posible                                                                       | ¿Está realizando actualmente la<br>medición?                                                                                                    | Durante la medición sólo es posible<br>visualizar el menú superior.                                                                                                    |
| cambiar los ajustes.                                                                                      | Cuando el modo automático<br>está activado (con <b>AT</b> ) ilumi-<br>nado), podría acceder al modo<br>de medición debido a las ondas<br>electromagnéticas. | Mantenga la unidad lejos de cualquier<br>objeto que pudiera estar provocando<br>interferencias con ondas electromagnéti-<br>cas.                                                                                               |
|                                                                                                    | Compruebe si el mensaje<br>" <b>DATA RESET</b> " se muestra en la<br>pantalla.                                                                              | Para cambiar la zona objetivo y la unidad<br>de medición es necesaria la operación de<br>reinicio. Detenga la medición y realice la<br>operación de reinicio (página 19).                                                      |
| No es posible<br>almacenar los datos<br>de medición en el<br>visor de archivos.                           | ¿Se ha alcanzado el número<br>total de vueltas 99?                                                                                                    | Elimine archivos de datos que contengan<br>varias vueltas desde el visor de archivos<br>(página 29) a fin de obtener espacio<br>libre para grabar vueltas.                                                                     |

# Sustitución de la pila

El producto incorpora pilas instaladas en la fábrica. Si la batería se gasta, sustitúyala por una nueva siguiendo a las siguientes instrucciones.

#### Advertencia!!! :

Deshágase con seguridad de las pilas gastadas y no las deje al alcance de los niños. Si se traga una, consulte inmediatamente con un médico.

- \* Si se gasta la pila del computador, sensor de ritmo cardiaco o sensor de velocidad, se recomienda sustituir todas las pilas a la misma vez.
- \* La vida útil de la pila indicada en este manual no es definitiva, y varía en función del entorno de uso.
- \* El sellado de la cubierta de la pila es de vital importancia para mantener la función de resistencia al agua.

Limpie la suciedad de la cubierta de la pila o del sello, y compruebe si sella correctamente.

# Computador

Vida útil de la pila: aprox. 1 año si se utiliza una hora al día.

- \* Cuando la capacidad restante de la batería sea escasa, **>** se iluminará.
- 1. Quite la cubierta de pila de la parte posterior del computador utilizando una moneda o un objeto equivalente.
- Inserte nuevas baterías de litio (CR2032) con el signo (+) hacia arriba y cierre la cubierta de batería con firmeza.
- **3.** Tras realizar la sustitución, asegúrese de realizar la operación de reinicio (página 11), y ajuste la fecha y la hora.

# Sensor de ritmo cardiaco

Vida útil de la pila: aprox. 1 año si se usa una hora al día.

- 1. Quite la cubierta de pila de la parte posterior del sensor de ritmo cardiaco utilizando una moneda o un objeto equivalente.
- 2. Inserte nuevas baterías de litio (CR2032) con el signo (+) hacia arriba y cierre la cubierta de batería con firmeza.
- \* El sensor de ritmo cardiaco consume energía al llevarlo puesto. Quite el sensor de ritmo cardiaco siempre que no sea necesaria la medición.

# Sensor de velocidad

Vida útil de la pila: aprox. 1 año si se utiliza una hora al día.

- 1. Quite la cubierta de pila de la parte posterior del sensor de velocidad utilizando una moneda o un objeto equivalente.
- 2. Inserte nuevas baterías de litio (CR2032) con el signo (+) hacia arriba y cierre la cubierta de batería con firmeza.
- Después de cambiar la batería, asegúrese de que las posiciones del imán y el sensor son correctas y están perfectamente fijados.

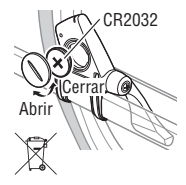

CR2032

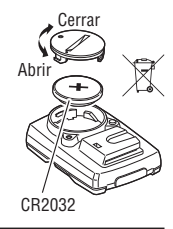

Cerrar

Ahri

# Mantenimiento

Lleve a cabo cuidados diarios de acuerdo a las siguientes instrucciones.

- Compruebe con regularidad que la posición de los imanes y los sensores es la correcta. v que están filadas firmemente.
- · Cuando el computador, el sensor de ritmo cardiaco y el sensor de velocidad estén sucios, lávelos con agua o límpielos con un paño suave humedecido con detergente natural diluido, y posteriormente séguelos con un paño seco. No use disolventes de pintura o alcohol de fricción, va que pueden causar daño a las superficies.
- Dado que la cinta de ritmo cardíaco entra en contacto directamente con su piel, manténgala limpia eliminando cualquier resto de suciedad después de utilizarla.

# Accesorios de recambio

## Accesorios estándar

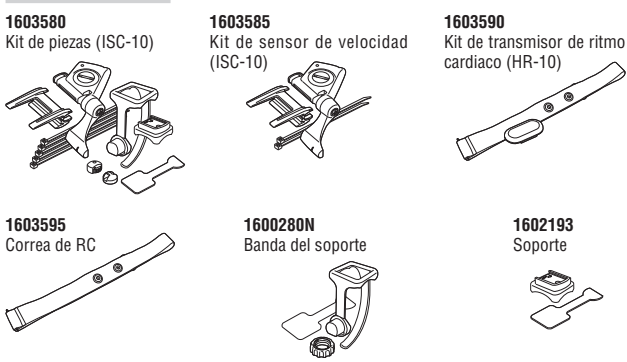

1699691N Imán de rueda

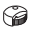

#### 1699766 Imán de cadencia

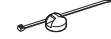

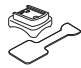

1665150 Batería de litio (CR2032)

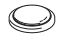

### Accesorios opcionales

1602980 Soporte de unión de nailon

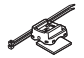

# **Especificaciones**

| Funcio-                            | Pantalla superior             | Veloci                                                                  | lad actual                           | 0,0 (4,0) – 150,0 km/h [0,0 (3,0) – 93,0 mph]                                                                                                    |
|------------------------------------|-------------------------------|-------------------------------------------------------------------------|--------------------------------------|----------------------------------------------------------------------------------------------------|
| nentelle                           |                               | Malaat                                                                  | te di se e di s                      | Para tamano de neumatico de 27 pulgadas                                                                                                    |
| pantana                            |                               | Veloci                                                                  | lad média                            | 0,0 = 150,0  km/h [0,0 = 93,0  mph]                                                                                                    |
|                                    | Deptelle control              | Ditmo                                                                   |                                      | 0,0 (4,0) - 150,0 kii/ii [0,0 (3,0) - 53,0 iiipii]                                                                                                    |
|                                    | Fantalia Gential              | Ritmo                                                                   | cardiaco medio                       | 0 (30) – 240 ppm                                                                                                    |
|                                    |                               | Ritmo                                                                   | cardiaco máximo                      | 0 (30) – 240 ppm                                                                                                    |
|                                    |                               | Caden                                                                   |                                      | 0 (30) = 240 ppm                                                                                                    |
|                                    |                               | Caden                                                                   | na media                             | 0 _ 199 rpm                                                                                                    |
|                                    |                               | Caden                                                                   | sia máxima                           | 0(20) = 199  rnm                                                                                                    |
|                                    | Pantalla inferior             | Fecha                                                                   | na maxima                            | '00.01.01 - '99.12.31                                                                                                    |
|                                    |                               | Hora                                                                    |                                      | (es posible modificar el formato de visualización)<br>0:00'00" – 23:59'59" [AM 1:00'00" – PM 12:59'59"]<br>(es posible seleccionar modos de 12 y 24 horas) |
|                                    |                               | Consu                                                                   | mo de calorias                       | 0 – 9999/10000 – 999999 kčal<br>(estimación basada en cálculos)                                                                                            |
|                                    |                               | Tiemp                                                                   | o total                              | 0 – 99999 horas                                                                                                    |
|                                    |                               | Odóme                                                                   | etro                                 | 0,0 - 9999,9/10000 - 999999 km [millas]                                                                                                    |
|                                    |                               | Tiemp                                                                   | o transcurrido                       | 00'00"0 – 59'59"9 / 1:00'00" – 99:59'59"                                                                                                    |
|                                    |                               | Trayec                                                                  | to recorrido                         | 0,00 – 9999,99 km [millas]                                                                                                    |
|                                    |                               | Distan                                                                  | cia de cuenta atrás                  | 9999,90 – 0,00 km [millas]                                                                                                    |
|                                    |                               | Numer                                                                   | o de vueita                          | L-UI - L-99                                                                                                    |
|                                    |                               | Velocio<br>on tion                                                      | lad de vuelta media                  | 0,0 – 150,0 km/n [0,0 – 93,0 mpn]                                                                                                    |
|                                    |                               | Tompo                                                                   | rizador de vuelta                    | 0'00"0 50'50"0 / 01.00'00" 00.50'50"                                                                                                    |
|                                    |                               | Distan                                                                  | cia de vuelto de                     | 0.00 = 9999.99  km  [millas]                                                                                                    |
|                                    |                               | travect                                                                 | o en tiempo real                     |                                                                                                    |
|                                    | Vuelta                        | Pantal                                                                  | a superior (velocida                 | d de vuelta media, velocidad de vuelta máxima)                                                                                                    |
|                                    |                               | Pantal                                                                  | a central (ritmo care                | diaco de vuelta medio, número de vuelta, ritmo cardiaco de                                                                                                 |
|                                    |                               | vuelta                                                                  | máximo)                              |                                                                                                    |
| <u></u>                            |                               | Pantal                                                                  | a inferior (distancia                | de vuelta de trayecto, tiempo de vuelta, tiempo parcial)                                                                                                   |
| Sistema de                         | control                       |                                                                         | Microcomputador                      | de un chip, oscilador de cristal                                                                                                    |
| Sistema de                         | pantalla<br>dotogoión do lo o | oñal                                                                    | Pantalla de cristal l                | iquido (iluminación trasera EL)                                                                                                    |
| del sensor de velocidad/cadencia   |                               | Sensor magnetico                                                        | SIII CONIACIO                        |                                                                                                    |
| Transmisió                         | n v recención de l            | a                                                                       | Banda ISM de 2.4                     | GHz (con identificador para cada sensor. Se pueden                                                                                                    |
| señal del s                        | ensor                         | -                                                                       | establecer 2 identif                 | icadores (SP1 y SP2) para cada sensor de velocidad.)                                                                                                    |
| Rango de comunicación              |                               | 5 m (más de 5 m, la distancia de transmisión podría variar debido a las |                                      |                                                                                                    |
|                                    |                               | condiciones ambientales)                                                |                                      |                                                                                                    |
| Intervalo de temperatura operativa |                               | 0 °C – 40 °C (este producto no funcionará adecuadamente si se supera el |                                      |                                                                                                    |
|                                    |                               |                                                                         | intervalo de Tempe                   | ratura de trabajo. En condiciones de temperatura superio-                                                                                                  |
|                                    |                               |                                                                         | res o interiores el p                | producto podria presentar una respuesta lenta o el LCD en                                                                                                  |
| Intervale d                        | a tamparatura da              |                                                                         | negro, respectivan                   | iente).                                                                                                    |
| almacanan                          | e temperatura ue              |                                                                         | -20 6 - 50 6                         |                                                                                                    |
| Intervalo de                       | e aiuste de la circ           | unfe-                                                                   | 0100 _ 3999 mm                       | 1 tamaño para cada identificador de sensor de velocidad                                                                                                    |
| rencia de rueda                    |                               | (SP1 = 2096, SP2                                                        |                                      |                                                                                                    |
| Alimentación/ Computador           |                               | : CR2032 x 1 / Apr                                                      | ox. 1 año (con uso de 1 hora al día) |                                                                                                    |
| vida de la                         | Sensor de ri                  | tmo                                                                     | : CR2032 x 1 / Apr                   | ox. 1 año (cuando se lleva 1 hora al día)                                                                                                    |
| batería                            | cardiaco                      |                                                                         |                                      |                                                                                                    |
|                                    | Sensor de ve                  | locidad                                                                 | : CR2032 x 1 / Apr                   | ox. 1 año (con uso de 1 hora al día)                                                                                                    |
| Dimension                          | es/ Computador                |                                                                         | : 56,5 x 38 x 16,9 r                 | nm / 30 g (con las baterías)                                                                                                    |
| reso                               | Sensor de ri                  | tmo                                                                     | : 31 x 62,5 x 13,2 r                 | nm / 15,4 g (con las baterias)                                                                                                    |
|                                    | cardiaco                      | - مارزمما                                                               | 47 4 4 60 4 4 40 4                   | mm (avaluuanda al braza) / 01 a (aan laa bat()                                                                                                    |
|                                    | Sensor de Ve                  | uuuuuu                                                                  | . 41,4 X 02,4 X 13,                  | i iiiii (excluyelluu el blazu) / Z i y (cull las balerías)                                                                                                 |

\* Cuando el tiempo transcurrido supera las 100 horas, o si la distancia del trayecto supera los 9999,99 km/h, aparecerá "E" en lugar de la velocidad media.

\* El diseño y las especificaciones están sujetos a cambios sin previo aviso, a fin de realizar modificaciones o mejoras.

# Registro

#### Sitio Web de CATEYE (http://www.cateye.com)

Para recibir el servicio de garantía debe registrar el producto. Registre el V3n a la mayor brevedad posible. CATEYE le ofrece el máximo soporte técnico y nueva información de producto posibles.

Regístrese en línea a través de nuestro sitio Web o envíe la tarjeta de registro que se muestra a continuación directamente a nuestro Servicio de atención al cliente. Para realizar el registro, incluya el número de serie del producto (el número de 7 dígitos marcado en la tapa de la batería del computador).

| 1 11 11 11 1 | 1 1 | 1 1 |  |
|--------------|-----|-----|--|
| 1 11 11 11 1 |     | 1 1 |  |
| 1 11 11 11 1 |     | 1 1 |  |

# Garantía limitada

#### 2 años CC-TR310TW : Computador, sensor de ritmo cardíaco y sensor de velocidad. CC-TR210DW : Computador y sensor de velocidad.

(no incluye el desgaste de las baterías)

Los productos Cateye están garantizados para defectos de materiales y su correspondiente mano de obra durante 2 años a partir de la fecha de su compra. Si el producto fallase durante un uso normal, Cateye subsanará el problema sin coste alguno. El servicio ha de ser prestado por nuestro personal de garantías o bien por un distribuidor Cateye. Para devolver este producto, empaquételo con cuidado e incluya el certificado de garantía así como el justificante de la compra con una breve explicación de la reparación requerida. Por favor, indique claramente sus datos en el certificado de garantía. Eventuales costes de seguros, transporte y manipulado han de ser cubiertos por la persona que desea la reparación.

# CATEYE CO., LTD.

2-8-25, Kuwazu, Higashi Sumiyoshi-ku, Osaka 546-0041 Japan Attn: CATEYE Customer Service Section

Phone : (06)6719-6863 Fax : (06)6719-6033 E-mail : support@cateye.co.jp URL : http://www.cateye.com

[For US Customers]

#### CATEYE AMERICA, INC.

2825 Wilderness Place Suite 1200, Boulder C080301-5494 USA Phone : 303.443.4595 Toll Free : 800.5CATEYE Fax : 303.473.0006

E-mail : service@cateye.com

|                                                                                                    | i |                                                                                                    |
|----------------------------------------------------------------------------------------------------|---|----------------------------------------------------------------------------------------------------|
| \₀<br>rincipale.<br>pteinheit steht.<br>dad principal).<br>e.                                                                                                    |   | REGISTRATION CARD                                                                                                    |
| of main unit.<br>ご言ひ入くださし<br>la pile de l'unité p<br>deckung der Hau<br>puter staan.<br>as pilas de la unit<br>ell'unità principal                                                                                                    |   | Name Serial No @ \$\U77LNo Serianummer No.de seria No @ \$\U77LNo No.de seria No @ No.de seria No de seria No de ser |
| he battery cover<br>宽のフ桁の数字を<br>変のフ桁の数字を<br>こと<br>に e couvercle de<br>auf der Batterieat<br>deksel van de com<br>deksel van de com<br>ado en la tapa de l<br>del vano batterie c                                                                                                    |   | Address<br>건변까 Adres<br>Dirección<br>Adresse Indirizzo                                                                                                    |
| There marked on the marked on the marked on the marked on the marked on the marked on the marked on the marked marked on the marked marked of the marked marked ma |   | Phone         E-mail address           電話商号         Telefoon         Eメールアドレス         E-mailadres           Telephone         Telefono         Adresse e-mail         Dirección de correo electrónico           Telefon         Numero di telefono         E-mail-Adresse         Dirección de correo electrónico                                                                                                    |
| with 7-digits nun<br>一夕裏面の/(ッテ<br>Jiquer le numéro à:<br>Jiquer le sebenstell<br>bitte die slebenstell<br>Jiferige nummers in<br>complete el númerc<br>codice di 7 cifre indi                                                                                                    |   | Dealer or Shop name<br>그빠사용은 Dealer of Naam van winkel<br>Nom du magasin ou du revendeur<br>Name des Händlers oder des Geschäfts Nome del punto vendita                                                                                                    |
| Please fill<br>コンビュ-<br>Veuillez inc<br>Geben Sie<br>Vul de 7-ci<br>Por favor,<br>Inserire il o                                                                                                    |   | Dealer or Shop address<br>研究地<br>Adresse du magasin ou du revendeur<br>Adresse des Händlers oder des Geschäfts                                                                                                    |
|                                                                                                    |   | The date of purchase<br>空職入日 Datum van aankoop<br>Date d'achat Fecha de compra<br>Kaufdatum Data di acquisto                                                                                                    |
|                                                                                                    |   | Your name address or e-mail address will not be sold or shared with any other company.<br>ごき感じたといた間暗や内容の理論によう全を用し、 新製品簡響やテクニカルサポートを現代込みに使用することには一切ありません。<br>Nor Name of efficient for a sold and a sold and a sold a sold and a sold and a sold and a sold a sold and a sold and a so |
| ding                                                                                                    |   | INTERNATIONAL WARRANTY CERTIFICATE                                                                                                    |
| ld Design Pat. Pen<br>1 CATEYE Co., Ltd.<br>1201                                                                                                    |   | PURCHASER'S NAME/ADDRESS Serial No ● Content of the series of the series of the serie    |
| U.S. Pat. Nos. al<br>Copyright© 201<br>MSCTR31TW-11                                                                                                    |   | DEALER'S NAME/ADDRESS DATE OF PURCHASE<br>期間法論: 在新 20月12年20月日<br>DATE DF PURCHASE<br>20月12年20月日<br>DATE DACHAT<br>NAME UND ANSCHIFT DES HÄNDLERS AANKOPDATUM<br>NAMMORRS VERKOPER AANKOPDATUM / /<br>NOMBREDDIRECCIÓN DEL DISTRIBUIDOR FECHA DE COMPRA<br>NOMBREDDIRECCIÓN DEL DISTRIBUIDOR FECHA DE COMPRA<br>NOMERINDIRIZZO DEL VENDITORE DATA DELL'ACQUISTO                                                                                                    |

- -

CATEYE CO., LTD 2-8-25, KUWAZU, HIGASHI SUMIYOSHI-KU, OSAKA, JAPAN 546-0041 www.cateye.com

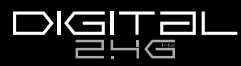

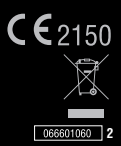